## **Multi-Factor Authentication Process**

#### Slide 1 of 37 - Multi-Factor Authentication Process

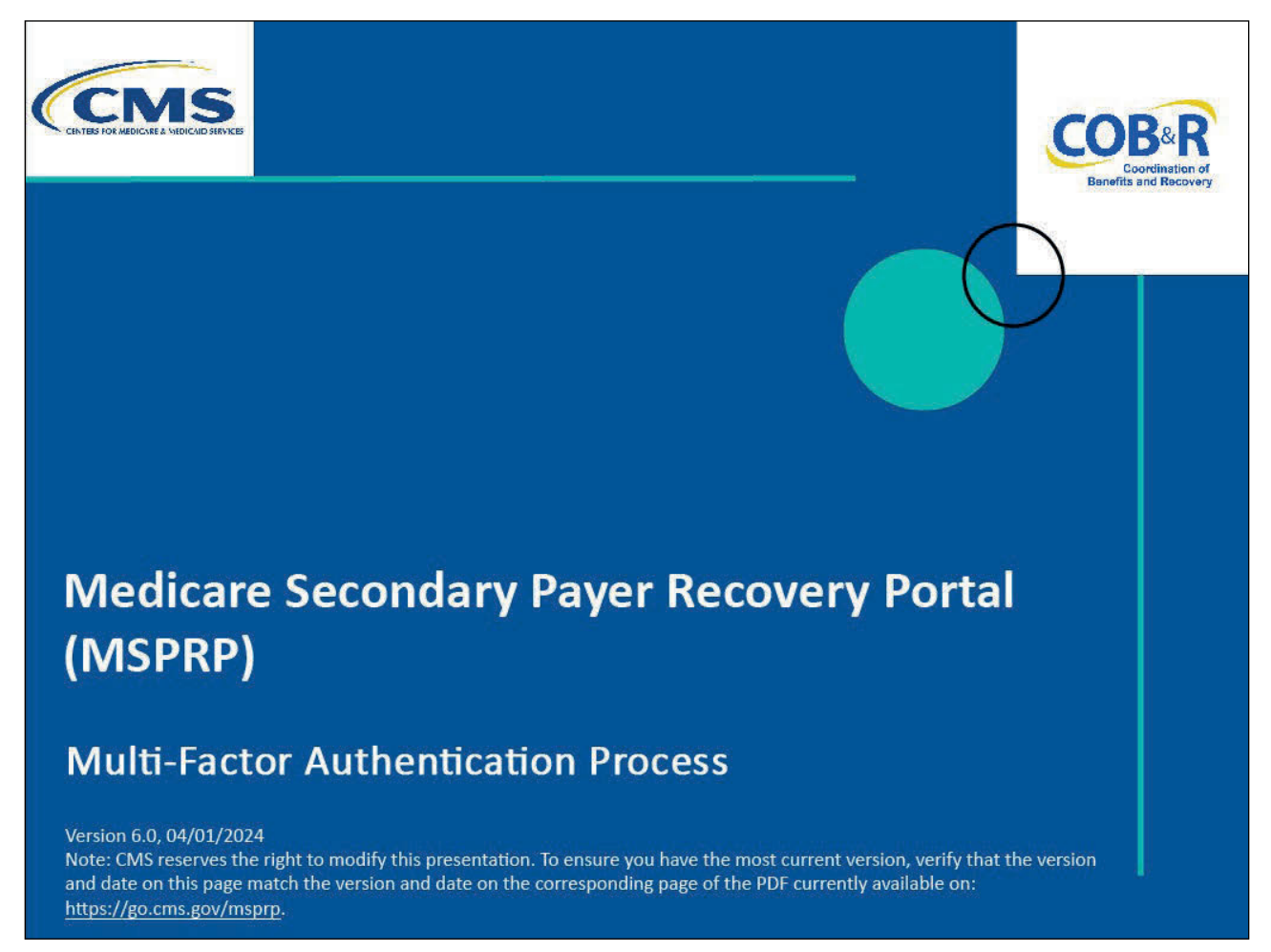

#### **Slide notes**

Welcome to the MSPRP Multi-Factor Authentication Process course.

#### Slide 2 of 37 - Disclaimer

|                                                      | Disclaimer                                                                                                    |  |
|------------------------------------------------------|----------------------------------------------------------------------------------------------------|--|
| W<br>be<br>Ba<br>on<br>All<br>ins<br>at<br><u>ht</u> | hile all information in this document is believed to<br>correct at the time of writing, this Computer<br>ised Training (CBT) is for educational purposes<br>ily and does not constitute official Centers for<br>edicare & Medicaid Services (CMS) instructions.<br>affected entities are responsible for following the<br>structions found in the MSPRP User Manual found<br>the following link:<br>tps://www.cob.cms.hhs.gov/MSPRP/. |  |

## Slide notes

While all information in this document is believed to be correct at the time of writing, this Computer Based Training (CBT) is for educational purposes only and does not constitute official Centers for Medicare & Medicaid Services (CMS) instructions.

All affected entities are responsible for following the instructions found in the MSPRP User Manual found at the following link: <u>MSPRP Website</u>.

## Slide 3 of 37 - Course Overview

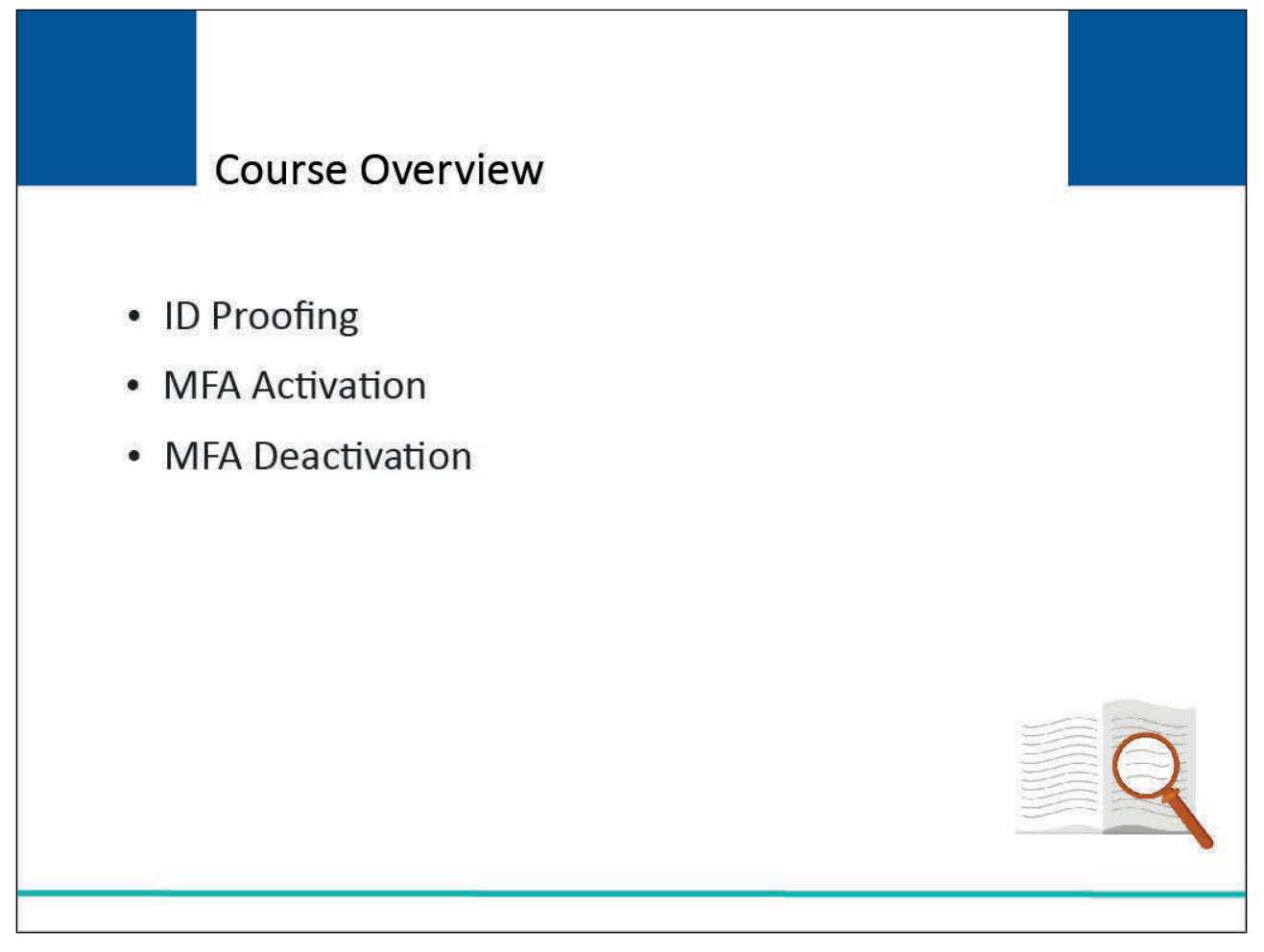

## Slide notes

This module will explain the steps a non-beneficiary user must take to be able to view unmasked case information in the MSPRP.

It explains how a user can become identity proofed using the MSPRP and how Multi-Factor Authentication (MFA) is activated and deactivated (if needed).

#### Slide 4 of 37 - Overview

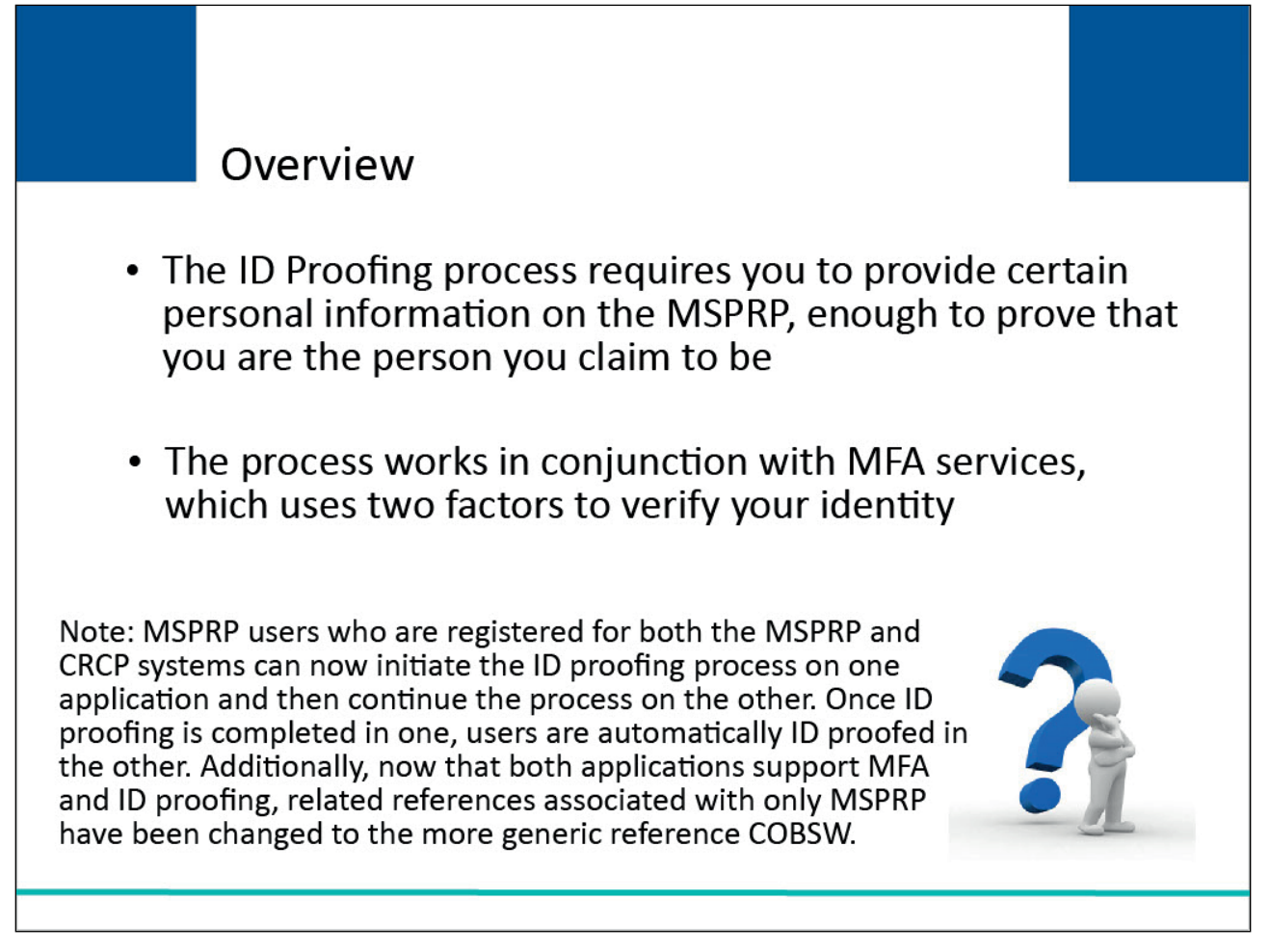

## Slide notes

The Centers for Medicare & Medicaid Services (CMS) has implemented a risk-based alternative (RBA) solution provided by Experian (an external credit service) to prove your identity when completing the Remote Identity Proofing (RIDP) process.

The ID Proofing process requires you to provide certain personal information on the MSPRP sufficient enough to prove that you are the person you claim to be.

This process works in conjunction with MFA services, which uses two different factors to verify your identity.

Note: MSPRP users who are registered for both the MSPRP and CRCP systems can now initiate the ID proofing process on one application and then continue the process on the other. Once ID proofing is completed in one, users are automatically ID proofed in the other. Additionally, now that both applications support MFA and ID proofing, related references associated with only MSPRP have been changed to the more generic reference COBSW.

## Slide 5 of 37 - Eligibility

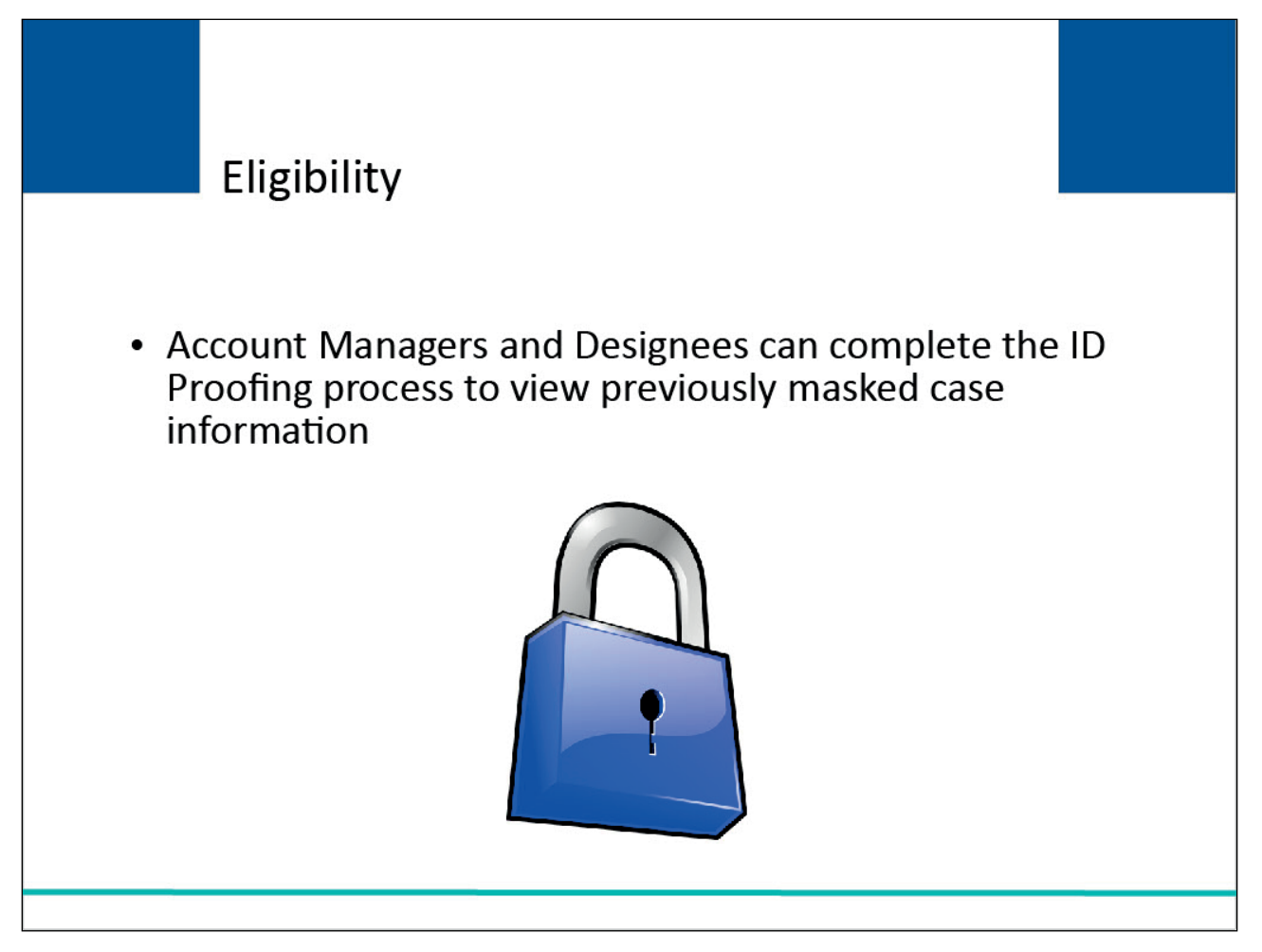

#### Slide notes

Account Managers and Account Designees can complete the ID Proofing process.

Note: Only users that have current Proof of Representation (POR) authorization or Consent to Release (CTR), signed by the beneficiary, will be allowed to view information that was previously masked.

See the <u>Requesting Authorization</u> CBT for information on how to submit authorizations.

## Slide 6 of 37 - ID Proofing

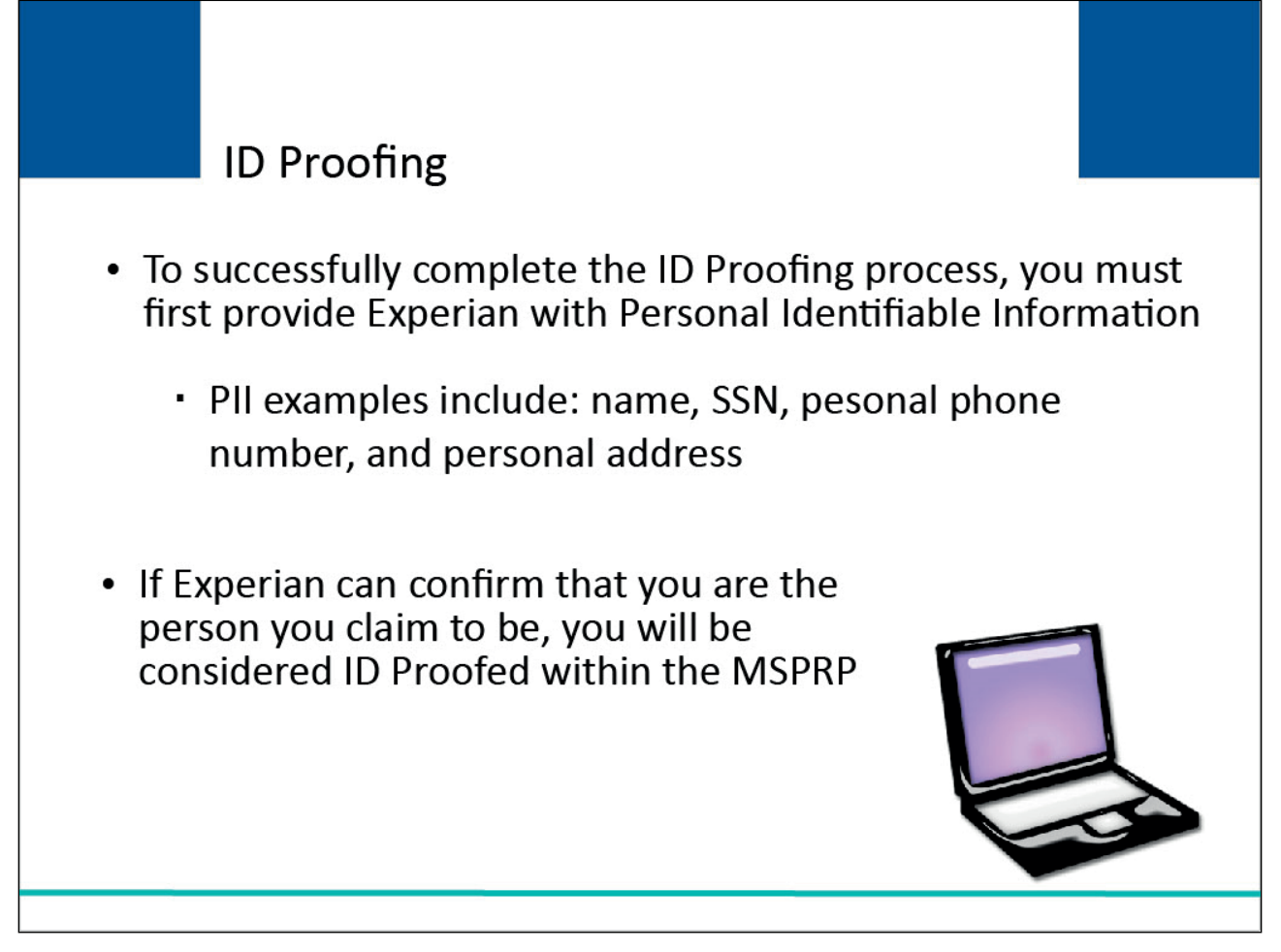

## Slide notes

To successfully complete the ID Proofing process, you must first provide Experian with personal information.

If Experian is able to confirm that you are the person you claim to be, you will be considered ID Proofed within the MSPRP.

## Slide 7 of 37 - Multi-Factor Authentication (MFA)

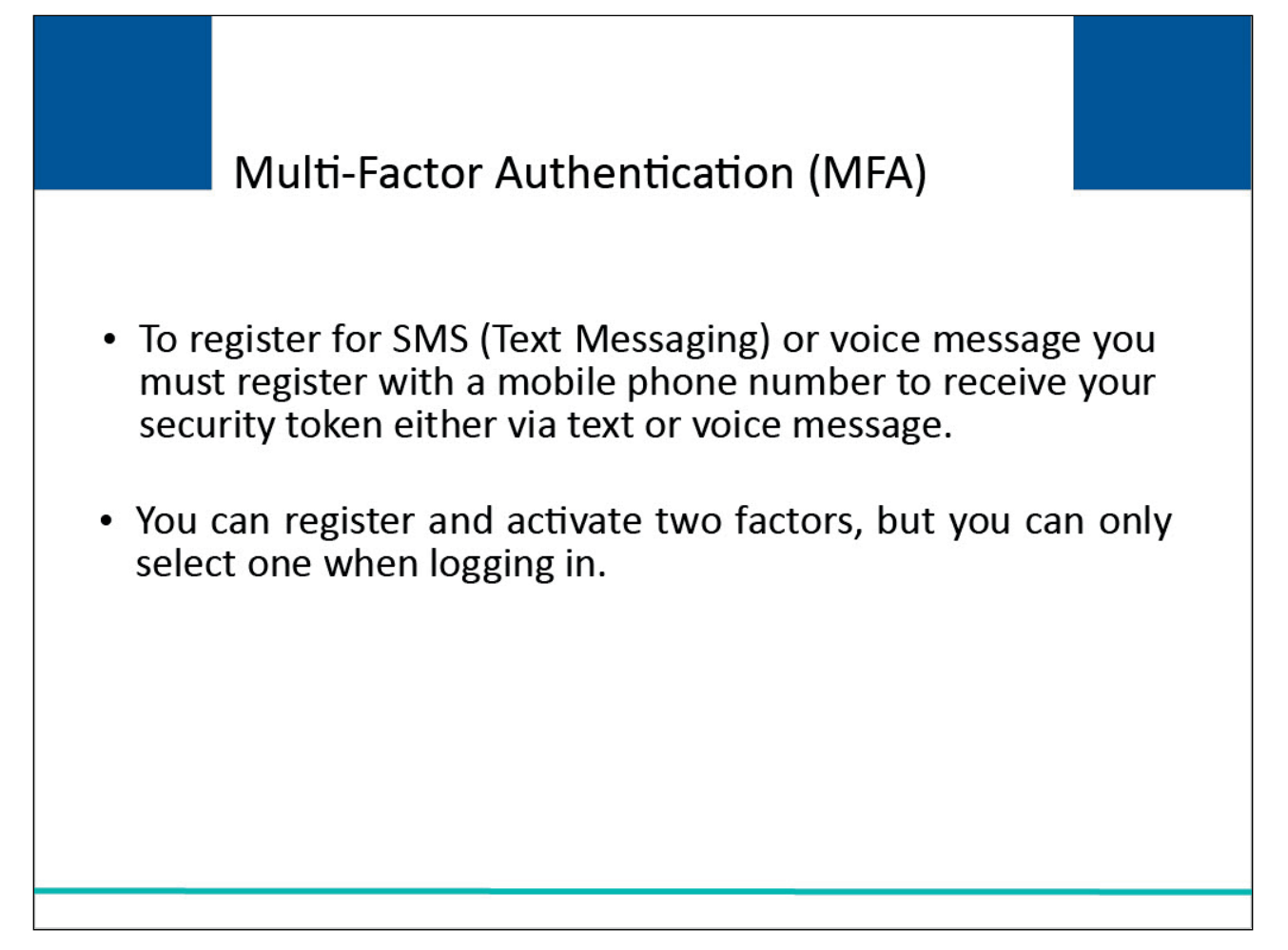

#### Slide notes

To begin the Multi-factor Authentication process, you must register and activate one or both the SMS (Text Messaging) or voice message, you must register with a mobile phone number to receive your security token either via text or voice message.

You can register and activate two factors, but you can only select one when logging in.

## Slide 8 of 37 - MFA Statuses and Next Step Actions

|                    | MF | A Statuses  | and Next Step Actions                                                                                                    |
|--------------------|----|-------------|----------------------------------------------------------------------------------------------------|
| Status             |    | Next Step   | Description                                                                                                    |
| Initial<br>Process |    | Get Started | <ul> <li>Indicates that you have:</li> <li>Not yet started the ID Proofing process, or</li> <li>Attempted ID Proofing but have not yet completed the process</li> </ul> |
|                    |    |             |                                                                                                    |

## Slide notes

When the MFA status for an MSPRP user is set to Initial Process, the next step will be set to Get Started.

This indicates that you have not yet started the ID Proofing process or that you have attempted ID proofing but have not yet completed the process.

#### Slide 9 of 37- MFA Statuses and Next Step Actions

|           | M | FA Statuses and    | Next Step Actions                                                                                                    |
|-----------|---|--------------------|----------------------------------------------------------------------------------------------------|
| Status    |   | Next Step          | Description                                                                                                    |
| ID Proofe | d | Factor<br>Required | <ul> <li>Indicates that you have:</li> <li>Will utilize a Risk Based Alternative (RBA) Process<br/>where users provide their PII (name, SSN,<br/>personal phone number, and personal email<br/>address) to Experian</li> <li>Experian has accepted your submissions</li> <li>You currently have no factors in Active status OR</li> <li>An EDI Representative has manually completed<br/>the ID Proofing process through the EDI<br/>Representative application; thus, setting your<br/>MSPRP Status to ID Proofed</li> </ul> |
|           |   |                    |                                                                                                    |

## Slide notes

When the MFA Status, for an MSPRP user, is set to ID Proofed, the next step will be Factor Required. This indicates that you have:

- Successfully submitted your personal information to Experian through the ID Proofing Core Factor Page, utilizing a Risk Based Alternative (RBA) Process where users provide their PII including name, SSN, personal phone number, and personal email address;
- Experian has accepted your submissions;
- You currently have no factors in Active status;

OR

• an EDI Representative has manually completed the ID Proofing process through the EDI Representative application; thus, setting your MSPRP Status to ID Proofed.

#### Slide 10 of 37- MFA Statuses and Next Step Actions

|                  | Μ | FA Statuses and  | d Next Step Actions                                                                                                    |
|------------------|---|------------------|----------------------------------------------------------------------------------------------------|
| Status           |   | Next Step        | Description                                                                                                    |
| Pending<br>Phone |   | Contact Experian | <ul> <li>Indicates that you:</li> <li>Were unsuccessful with completing the ID Proofing process, because you exceeded your total limit of 3 valid submission attempts OR</li> <li>Clicked the Contact Experian button on the ID Proofing Core Factors page. To Contact Experian call 1-833 985-0709</li> </ul> |
|                  |   |                  |                                                                                                    |

## Slide notes

When the MFA Status is set to Pending Phone, the next step will be to Contact Experian. The status indicates that you were unsuccessful with completing the ID Proofing process because you exceeded your total limit of three valid submission attempts (i.e., you clicked the Continue button without receiving validation errors on the ID Proofing and Core Factor page) or you clicked the Contact Experian button on the ID Proofing Core Factors page.

To Contact the BCRC call 646-458-6740 (TTY/TDD: 1-855-797-2627).

## Slide 11 of 37-MFA Statuses and Next Step Actions

|                 | М | FA Statuses and  | d Next Step Actions                                                                                                    |
|-----------------|---|------------------|----------------------------------------------------------------------------------------------------|
| Status          |   | Next Step        | Description                                                                                                    |
| Failed<br>phone |   | Contact the BCRC | Indicates that your attempt to<br>complete the ID Proofing process by<br>phone with Experian was<br>unsuccessful.<br>To Contact the BCRC call 646-458-6740<br>(TTY/TDD: 1-855-797-2627). |
|                 |   |                  |                                                                                                    |

## Slide notes

When the MFA Status, for an MSPRP user, is set to Failed Phone, the next step will be to Contact the BCRC. This indicates that your attempt to complete the ID Proofing process by phone with Experian was unsuccessful.

To Contact the BCRC call 646-458-6740 (TTY/TDD: 1-855-797-2627).

## Slide 12 of 37- MFA Statuses and Next Step Actions

| Μ        | IFA Statuses a        | nd Next Step Actions                                                                                                    |
|----------|-----------------------|----------------------------------------------------------------------------------------------------|
| Status   | Next Step             | Description                                                                                                    |
| Complete | Factor<br>Maintenance | <ul> <li>Indicates that you:</li> <li>Successfully completed the ID Proofing process</li> <li>Registered and activated one or more Factors</li> <li>Have at least one Factor ID in active status</li> </ul> |

## Slide notes

When the MFA Status, for an MSPRP user, is set to Complete, the next step will be Factor Maintenance. This indicates that you:

- Successfully completed the ID Proofing process,
- Registered and activated one or more Factors, and
- Have at least one Factor ID in active status.

Note: In this case, the Next Step is replaced with the Factor Maintenance link. Click this link to activate or deactivate Factors.

## Slide 13 of 37 - Account List Page

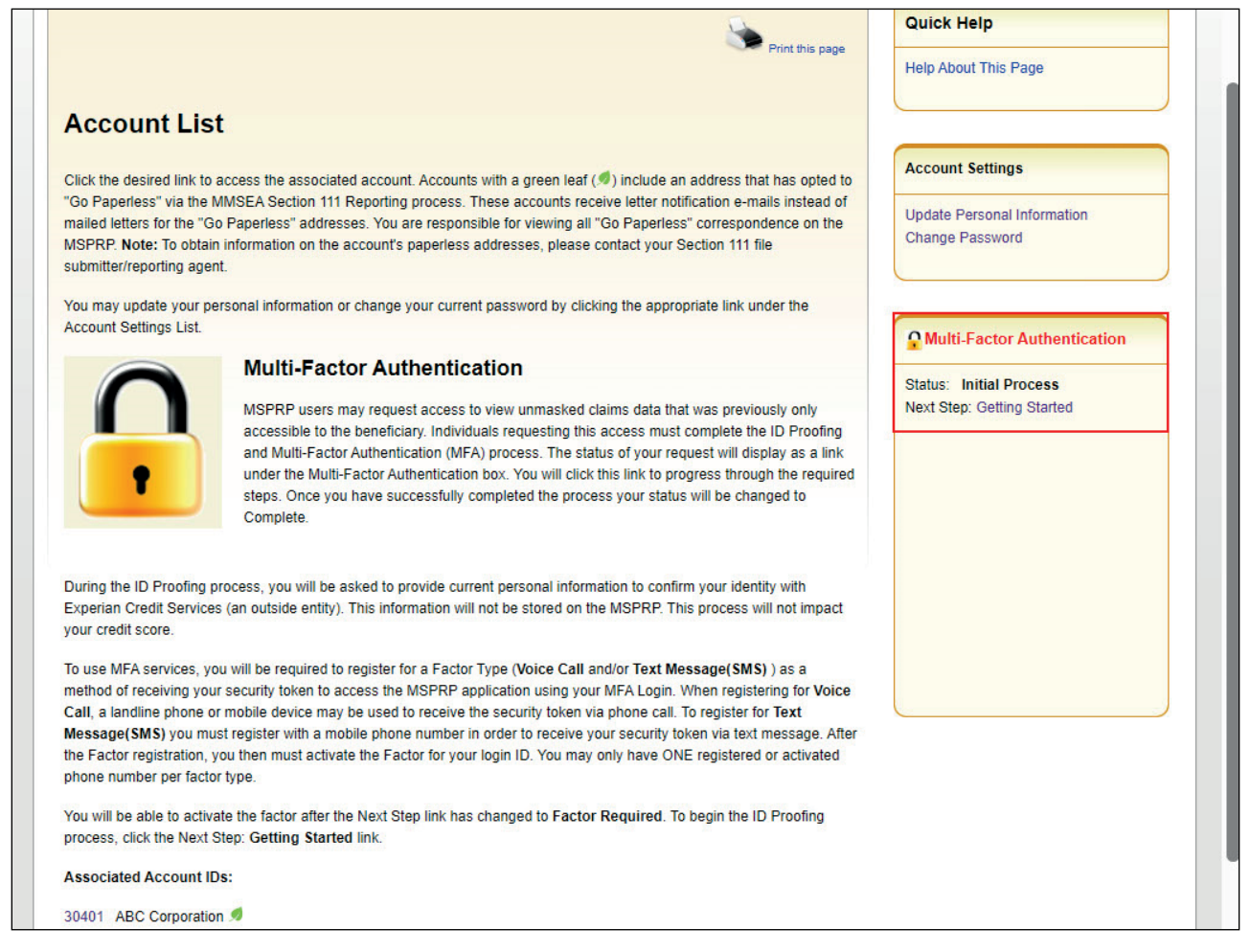

#### Slide notes

The Multi-Factor Authentication section of the home page is used for the ID Proofing and MFA process.

To begin the ID Proofing process, click the Get Started link on your home page.

Note: A Go Paperless indicator will now appear next to Account ID's who have registered for the Go Paperless option on the Account List page. These accounts receive letter notification emails instead of mailed letters for the Go Paperless addresses.

|--|

| Overview                                                                                                   |                                                                                                    |                                                                                                    |                                                                                                  | Print this page                                                                                                    | Help About Thi | s Page |
|----------------------------------------------------------------------------------------------------|----------------------------------------------------------------------------------------------------|----------------------------------------------------------------------------------------------------|--------------------------------------------------------------------------------------------------|----------------------------------------------------------------------------------------------------|----------------|--------|
| You have selected<br>Medicare Seconda<br>information must b                                                | a link that will guide you thro<br>ary Payer Recovery Portal (M<br>be successfully ID Proofed an                                               | ough the ID Proofing and<br>ISPRP). MSPRP users re<br>Id have at least one Facto                                   | Multi-Factor Authenti<br>equesting electronic a<br>or associated to their                        | cation (MFA) process on the<br>ccess to MSPRP protected<br>MSPRP account.                                                      |                | )      |
| During this proce                                                                                          | ess you will be requested to                                                                                                    | ):                                                                                                    |                                                                                                  |                                                                                                    |                |        |
| Enter cert<br>of Birth, C<br>Experian<br>MSPRP. 1<br>your credi                                            | ain personal information on t<br>current Residential Address, f<br>Credit Services (an outside e<br>The information you provide v<br>tt score. | he MSPRP including you<br>Personal E-mail and Pers<br>ntity). Please note that th<br>vill be evaluated by Expe     | r Full Legal Name, Se<br>sonal Phone Number<br>le information you pro<br>rian to confirm your io | ocial Security Number, Date<br>which will be evaluated by<br>wide will not be stored on the<br>lentity. This will not impact   |                |        |
| Contact E     MSPRP if                                                                                     | xperian Verification Support<br>you were unsuccessful at ID                                                                                    | Services via the phone to<br>Proofing in the MSPRP.                                                                | attempt to become I                                                                              | D Proofed outside of the                                                                                                    |                |        |
| <ul> <li>Associate</li> </ul>                                                                              | a Factor to your MSPRP Log                                                                                                    | gin ID.                                                                                                    |                                                                                                  |                                                                                                    |                |        |
| Next Steps                                                                                                 |                                                                                                    |                                                                                                    |                                                                                                  |                                                                                                    |                |        |
| Once you have be<br>use that to view cl<br>you will be asked t<br>your current login<br>Factor Authenticat | en successfully ID Proofed a<br>aims data that was previously<br>to enter your MSPRP Login II<br>session. If you choose to view<br>ion.        | nd have at least one fact<br>y only accessible to the b<br>D and Password. Next, yy<br>w sensitive information, th | or associated to your<br>eneficiary. When logo<br>ou will decide how yo<br>he MSPRP will require | Login ID, you will be able to<br>jing in to the MSPRP system,<br>u want to view MSPRP data for<br>e you to log in using Multi- |                |        |
| Users who choose<br>Continue to proce                                                                      | e not to be ID Proofed will still<br>eed with the ID Proofing proce                                                                            | be able to view data on ess. Click Cancel to canc                                                                  | the MSPRP the same<br>cel this process.                                                          | e way they do today. Click                                                                                                    |                |        |
| Your current stat                                                                                          | LUS IN THE ID Proofing and M                                                                                                    | ⊩A process is : Initial P                                                                                          | rocess                                                                                           |                                                                                                    |                |        |

The ID Proofing and Multi-Factor Authentication Overview page appears.

This page provides general information about the process and its purpose. It also displays your current MFA status.

Click Continue to proceed.

Slide 15 of 37 - ID Proofing Core Credentials Page

| Home                                                                                                    | About This Site                                                                                                    | CMS Links                                                                                                    | How To                                                                                        | Reference Materials                                                                             | Contact Us      | Sign off |
|----------------------------------------------------------------------------------------------------|----------------------------------------------------------------------------------------------------|----------------------------------------------------------------------------------------------------|-----------------------------------------------------------------------------------------------|-------------------------------------------------------------------------------------------------|-----------------|----------|
| D Proofin                                                                                                    | ng Core Creder                                                                                                    | ntials                                                                                                    |                                                                                               | Print this page                                                                                 | Quick Help      |          |
| he name associat<br>re required to you<br>nformation page. 1                                                     | ted with your Login ID is disp<br>r first or last name, click Car<br>Fhis information will be used                                                           | layed on this page. Plea:<br>icel and make any neces<br>to confirm your identity a                             | se ensure that this is y<br>ssary corrections on th<br>is you establish your a                | your full legal name. If changes<br>ne MSPRP Update Personal<br>necount credentials so it is    | Help About This | s Page   |
| nportant that you :<br>'ou will be given 3<br>efore your 3rd fail<br>e able to assist yo<br>Il required fields a | supply your personal informa<br>attempts to get ID Proofed v<br>ed attempt, click the Contac<br>vu over the phone. Please no<br>nd click the Continue buttor | ition and current resident<br>vithin the MSPRP. If you<br>t Experian button for as:<br>te, the Contact Experia | tial address.<br>receive an error that y<br>sistance. Experian Ver<br>n button will be disabl | ou are unable to resolve<br>rification Support Services may<br>ed until you enter valid data in |                 |          |
| n asterisk (*) indic<br>versonal Inf                                                                             | cates a required field.<br>formation                                                                                                    |                                                                                                    |                                                                                               |                                                                                                 |                 |          |
| First Name: John                                                                                                 |                                                                                                    |                                                                                                    |                                                                                               |                                                                                                 |                 |          |
| Aiddle Name:                                                                                                    |                                                                                                    |                                                                                                    |                                                                                               |                                                                                                 |                 |          |
| Last Name: Smith                                                                                                 | 1                                                                                                    |                                                                                                    |                                                                                               |                                                                                                 |                 |          |
| Beneration: Selec                                                                                                |                                                                                                    |                                                                                                    |                                                                                               |                                                                                                 |                 |          |
| Date of Birth:                                                                                                   |                                                                                                    | (MM/DD/CCYY)                                                                                                   |                                                                                               |                                                                                                 |                 |          |
| Social Security Nu                                                                                               | imber (SSN):                                                                                                    |                                                                                                    |                                                                                               |                                                                                                 |                 |          |
| Re-enter Social So                                                                                               | ecurity Number (SSN):                                                                                                    |                                                                                                    |                                                                                               |                                                                                                 |                 |          |
| Personal E-mail A                                                                                                | ddress:                                                                                                    | <u>18</u>                                                                                                    |                                                                                               |                                                                                                 |                 |          |
| Personal Phone:                                                                                                  |                                                                                                    | (cell phor                                                                                                    | ne number is preferred                                                                        | 1)                                                                                              |                 |          |
| Current Reside                                                                                                   | ntial Address                                                                                                    |                                                                                                    |                                                                                               |                                                                                                 |                 |          |
| Address Line 1:                                                                                                  |                                                                                                    |                                                                                                    |                                                                                               |                                                                                                 |                 |          |
| Address Line 2:                                                                                                  |                                                                                                    |                                                                                                    |                                                                                               |                                                                                                 |                 |          |
| City:                                                                                                    |                                                                                                    |                                                                                                    |                                                                                               |                                                                                                 |                 |          |
| State: Select                                                                                                    |                                                                                                    | ~                                                                                                    |                                                                                               |                                                                                                 |                 |          |

The ID Proofing Core Credentials page will appear. This page requires you to enter personal information.

Note: The First and Last Name fields are pre-filled by the system and are the ones associated to your Login ID. If corrections are required, click Cancel on this page and make any necessary changes on the MSPRP Update Personal Information page.

See the User Maintenance CBT for more information.

The address information entered on this page should match your current residential address so Experian can verify your identity.

Successful ID proofing hinges upon Experian being able to use the address you provide to match to the address they have on file for you.

Slide 16 of 37 - ID Proofing Core Credentials Page

| <pre>* Fit Name. John Midde Name:</pre>                                                                                                    | Personal Information                                                                                                    |  |
|----------------------------------------------------------------------------------------------------|----------------------------------------------------------------------------------------------------|--|
| Midde Name:   *Last Name: Smith:   Generation:   Select •   *Date of Birth:   ·   · (MM/DD/CCYY)   *Social Security Number (SSN):   · ·   *Re-enter Social Security Number (SSN):   · ·   *Re-enter Social Security Number (SSN):   · ·   *Re-enter Social Security Number (SSN):   · ·   *Personal E-mail Address:   · Personal Phone:   · - ·   · Current Residential Address   *Address Line 1:   Address Line 2:   · * City:   *State:   Select   * 2D Code:   · * 2D Code:   · * 2D Code: </td <td>* First Name: John</td> <td></td>                                                                                                    | * First Name: John                                                                                                    |  |
| * Last Name: Smith<br>Generation: Select •<br>*Date of Birth:// (MMIDDICCYY)<br>*Social Security Number (SSN):<br>*Re-enter Social Security Number (SSN):<br>*Re-enter Social Security Number (SSN):<br>*Personal E-mail Address:<br>*Personal E-mail Address:<br>*Personal Phone: (cell phone number is preferred):<br>Current Residential Address<br>*Address Line 1:<br>Address Line 2:<br>*State: Iselect<br>*Jo code:<br>*D Proofing and Multi-Factor Authentication Data Use Agreement:<br>By checking this box 1 am certifying that 1 understand the services being requested are regulated by the Fair<br>for Medicare & Medicaid Services (CMS) for obtaining my authorization to receive information from my personal<br>receit profile from Experian have been met. I certify that [ John Smith] have initiated a transaction with CMS, and<br>that the service being requested will be used solely to confim my identity to avoid fraudulent transactions in my.<br>                                                                                                    | Middle Name:                                                                                                    |  |
| Generation: Select   *Date of Birh: /                                                                                                    | * Last Name: Smith                                                                                                    |  |
| *Date of Birth: / () ((MMIDDICCYY)   *Social Security Number (SSN);                                                                                                    | Generation: Select V                                                                                                    |  |
| *Social Security Number (SSN):   *Re-enter Social Security Number (SSN):   *Personal E-mail Address:   *Personal E-mail Address:   *Personal Phone:   -   *Corrent Residential Address   *Address Line 1: *Address Line 2: *City: *State: Select *Iter Social Security Number (SSN): Droofing and Multi-Factor Authentication Data Use Agreement: By checking this box I am certifying that I understand the services being requested are regulated by the Fair Credit Reporting Act and that permissible purpose is required. Any special procedures established by the Centers for Medicare & Medical Services (CMS) for obtaining my authorization to receive information from my personal credit profile from Experian have been met. I certify that I (John Smith) have initiated a transaction with CMS, and that the services being requested are regulated by the Fair Credit Reporting Act and that permissible purpose is required. Any special procedures established by the Centers for Medicare & Medical Services (CMS) for obtaining my authorization to receive information from my personal credit profile from Experian have been met. I certify that I (John Smith) have initiated a transaction with CMS, and that the services being requested will be used solely to confirm my identity to avoid fraudulent transactions in my name. Contact Experian Service provided by the plane information about your account and your wireless device, if available, to CMS or its service provider for the duration of your business relationship, solely to help them identify you or your wireless device and to prevent fraud. See our Privacy Policy for how we treat your data. Contact Experian Service Cancel Service Information About your account and your wireless device, if available, to CMS or its service provider for the duration of your business relationship, sole                                                                                                    | *Date of Birth: / (MM/DD/CCYY)                                                                                                    |  |
| **Re-enter Social Security Number (SSN):   **Personal E-mail Address:   **Personal Phone:   -   **Personal Phone:   -   -   @ (cell phone number is preferred)          Current Residential Address    *Address Line 1:  Address Line 2:  *Address Line 2:  *Address Line 2:  *Address Line 2:  *Address Line 2:  *Address Line 3:  *Address Line 2:  *D Proofing and Multi-Factor Authentication Data Use Agreement: By checking this box I am certifying that I understand the services being requested are regulated by the Fair Credit Reporting Act and that permissible purpose is required. Any special procedures established by the Centers for Medicare & Medicad Services (CMS) for obtaining my authorization to receive information from my personal credit profile from Experian have been met. I certify that I (John Smith) have initiated a transaction with CMS, and that the service being requested will be used solely to confirm my identity to avoid fraudulent transactions in my name.  CMS may need to verify mobile phone data through an external service provided by Twilio, Inc. You authorize your wireless carrier to use or disclose information about your account and your wireless device, if available, to CMS or its service provider for the duration of your business reliationship, solely to help them identify you or your wireless device and to prevent fraud. See our Privacy Policy for how we treat your data.  Context Experian 2: Context Experian 2: Con                                                                                                    | *Social Security Number (SSN):                                                                                                    |  |
| *Personal E-mail Address:         *Personal Phone: <ul> <li>(cell phone number is preferred)</li> </ul> Current Residential Address         *Address Line 1: <ul> <li>Address Line 2:</li> <li>(city):</li> <li>*State:</li> <li>Select</li> <li>*Zip Code:</li> <li>(city):</li> <li>*State:</li> <li>(city):</li> <li>*State:</li> <li>(city):</li> <li>(city):<td>*Re-enter Social Security Number (SSN):</td><td></td></li></ul>                                                                                                    | *Re-enter Social Security Number (SSN):                                                                                                    |  |
| *Personal Phone:       -       -       Cell phone number is preferred)         Current Residential Address         *Address Line 1:       -       -       Address Line 2:       -       -       -       -       -       -       -       -       -       -       -       -       -       -       -       -       -       -       -       -       -       -       -       -       -       -       -       -       -       -       -       -       -       -       -       -       -       -       -       -       -       -       -       -       -       -       -       -       -       -       -       -       -       -       -       -       -       -       -       -       -       -       -       -       -       -       -       -       -       -       -       -       -       -       -       -       -       -       -       -       -       -       -       -       -       -       -       -       -       -       -       -       -       -       -       -       -       -       -       -       -       -                                                                                                    | *Personal E-mail Address:                                                                                                    |  |
| Current Residential Address         *Address Line 1:         Address Line 2:         City:         *City:         *State:         Select         *Zip Code:         -         ID Proofing and Multi-Factor Authentication Data Use Agreement:         By checking this box I am certifying that I understand the services being requested are regulated by the Fair Credit Reporting Act and that permissible purpose is required. Any special procedures established by the Centers for Medicare & Medicaid Services (CMS) for obtaining my authorization to receive information from my personal credit profile from Experian have been met. I certify that I (John Smith) have initiated a transaction with CMS, and that the service being requested will be used solely to confirm my identity to avoid fraudulent transactions in my name.         CMS may need to verify mobile phone data through an external service provided by Twilio, Inc. You authorize your wireless derive to duration of your business relationship, solely to help them Identify you or your wireless device, if available, to CMS or its service provider for the duration of your business relationship, solely to help them Identify you or your wireless device and to prevent fraud. See our Privacy Policy for how we treat your data.         Contact Experian (2)       Cancel (2)                                                                                                    | *Personal Phone: (cell phone number is preferred)                                                                                                    |  |
| *Address Line 1:<br>Address Line 2:<br>City:<br>*City:<br>*State: Select<br>*Zip Code:<br><br>*Zip Code:<br><br>D Proofing and Multi-Factor Authentication Data Use Agreement:<br>By checking this box I am certifying that I understand the services being requested are regulated by the Fair<br>Credit Reporting Act and that permissible purpose is required. Any special procedures established by the Centers<br>for Medicare & Medicaid Services (CMS) for obtaining my authorization to receive information from my personal<br>credit profile from Experian have been met. I certify that I (John Smith) have initiated a transaction with CMS, and<br>that the service being requested will be used solely to confirm my identity to avoid fraudulent transactions in my<br>name.<br>CMS may need to verify mobile phone data through an external service provided by Twillo, inc. You authorize your<br>wireless carrier to use or disclose information about your account and your wireless device, if available, to CMS or<br>its service provider for the duration of your business relationship, solely to help them identify you or your wireless<br>device and to prevent fraud. See our Privacy Policy for how we treat your data.<br><b>Contact Experian 12 Cancel</b>                                                                                                    | Current Residential Address                                                                                                    |  |
| *Address Line 1:                                                                                                    |                                                                                                    |  |
| Address Line 2:*City:*City:*Select*Zip Code:*Zip Code:                                                                                                    | *Address Line 1:                                                                                                    |  |
| *City:*State: Select*<br>*Zip Code:                                                                                                    | Address Line 2:                                                                                                    |  |
| *State: Select<br>*Zip Code:                                                                                                    | *City:                                                                                                    |  |
| *Zip Code:                                                                                                    | *State: Select 🗸                                                                                                    |  |
| ID Proofing and Multi-Factor Authentication Data Use Agreement: By checking this box I am certifying that I understand the services being requested are regulated by the Fair Credit Reporting Act and that permissible purpose is required. Any special procedures established by the Centers for Medicare & Medicaid Services (CMS) for obtaining my authorization to receive information from my personal credit profile from Experian have been met. I certify that I (John Smith) have initiated a transaction with CMS, and that the service being requested will be used solely to confirm my identity to avoid fraudulent transactions in my name. CMS may need to verify mobile phone data through an external service provided by Twillio, Inc. You authorize your wireless carrier to use or disclose information about your account and your wireless device, if available, to CMS or its service provider for the duration of your business relationship, solely to help them identify you or your wireless device and to prevent fraud. See our Privacy Policy for how we treat your data. Continue Contact Experian Cancel Contact Experian Cancel Contact Experian Contact Experian Contact Experian Contact Experian Contact Contact | *Zip Code:                                                                                                    |  |
| By checking this box I am certifying that I understand the services being requested are regulated by the Fair<br>Credit Reporting Act and that permissible purpose is required. Any special procedures established by the Centers<br>for Medicare & Medicaid Services (CMS) for obtaining my authorization to receive information from my personal<br>credit profile from Experian have been met. I certify that I (John Smith) have initiated a transaction with CMS, and<br>that the service being requested will be used solely to confirm my identity to avoid fraudulent transactions in my<br>name.<br>CMS may need to verify mobile phone data through an external service provided by Twilio, Inc. You authorize your<br>wireless carrier to use or disclose information about your account and your wireless device, if available, to CMS or<br>its service provider for the duration of your business relationship, solely to help them identify you or your wireless<br>device and to prevent fraud. See our Privacy Policy for how we treat your data.                                                                                                    | ID Proofing and Multi-Factor Authentication Data Use Agreement:                                                                                                    |  |
| Continue  Continue  Contact Experian Cancel  Contact Experian Cancel  Cancel  |                                                                                                    |  |
| for Medicare & Medicaid Services (CMS) for obtaining my authorization to receive information from my personal credit profile from Experian have been met. I certify that I (John Smith) have initiated a transaction with CMS, and that the service being requested will be used solely to confirm my identity to avoid fraudulent transactions in my name. CMS may need to verify mobile phone data through an external service provided by Twilio, Inc. You authorize your wireless carrier to use or disclose information about your account and your wireless device, if available, to CMS or its service provider for the duration of your business relationship, solely to help them identify you or your wireless device and to prevent fraud. See our Privacy Policy for how we treat your data.                                                                                                    | Credit Reporting Act and that permissible purpose is required. Any special procedures established by the Centers                                                                                                    |  |
| that the service being requested will be used solely to confirm my identity to avoid fraudulent transactions in my name.<br>CMS may need to verify mobile phone data through an external service provided by Twilio, Inc. You authorize your wireless carrier to use or disclose information about your account and your wireless device, if available, to CMS or its service provider for the duration of your business relationship, solely to help them identify you or your wireless device and to prevent fraud. See our Privacy Policy for how we treat your data.                                                                                                    | for Medicare & Medicaid Services (CMS) for obtaining my authorization to receive information from my personal<br>credit profile from Experian have been met 1 certify that 1 (John Smith) have initiated a transaction with CMS and |  |
| name.<br>CMS may need to verify mobile phone data through an external service provided by Twilio, Inc. You authorize your<br>wireless carrier to use or disclose information about your account and your wireless device, if available, to CMS or<br>its service provider for the duration of your business relationship, solely to help them identify you or your wireless<br>device and to prevent fraud. See our Privacy Policy for how we treat your data.<br>Continue Contact Experian Cancel C                                                                                                    | that the service being requested will be used solely to confirm my identity to avoid fraudulent transactions in my                                                                                                    |  |
| wireless carrier to use or disclose information about your account and your wireless device, if available, to CMS or<br>its service provider for the duration of your business relationship, solely to help them identify you or your wireless<br>device and to prevent fraud. See our Privacy Policy for how we treat your data.                                                                                                    | name.<br>CMS may need to verify mobile phone data through an external service provided by Twilio. Inc. You authorize vour                                                                                                    |  |
| Continue       Contact Experian       Cancel                                                                                                    | wireless carrier to use or disclose information about your account and your wireless device, if available, to CMS or                                                                                                    |  |
| Continue 🔊 Contact Experian 🔊 Cancel 🛛                                                                                                    | device and to prevent fraud. See our Privacy Policy for how we treat your data.                                                                                                    |  |
| Continue 💽 Contact Experian 🔉 Cancel 🛛                                                                                                    |                                                                                                    |  |
|                                                                                                    | Continue 🔰 Contact Experian 👂 Cancel 🗵                                                                                                    |  |
|                                                                                                    |                                                                                                    |  |

Before you click continue on the bottom of the page, ensure that your First and Last names are correct and that they match your full legal name. You must also check the Data Use Agreement (DUA) box before submitting your information to Experian Credit Services to be validated.

## Slide 17 of 37 - Contact Experian Page

|                                                                                                    | About This Site                                                                                                    | CMS Links                                                                                                    | How To                                                                                                    | Reference Materials                                                                                                    | Contact Us | Sign off |
|----------------------------------------------------------------------------------------------------|----------------------------------------------------------------------------------------------------|----------------------------------------------------------------------------------------------------|----------------------------------------------------------------------------------------------------|----------------------------------------------------------------------------------------------------|------------|----------|
| Contact Ex                                                                                                    | perian                                                                                                    |                                                                                                    |                                                                                                    | <b>*</b>                                                                                                    | Quick Help |          |
| Experian was unable<br>Services by phone at<br>ohone. When you spet<br>lisplayed on this pag<br>also be required to pr<br>After you speak with i<br>he agent successfulli<br>licking the Next Step<br>attempt to be ID Proo<br>Experian Verification<br>Phone Number: (83<br>COBSW Reference I | to validate the inform<br>(833) 985-0709 durin<br>eak with the Experian<br>e along with your Nar<br>ovide answers to som<br>an agent they will let y<br>y verified your identity<br>o link (Factor Required<br>fed through a manual<br>n Support Services (<br>3) 985-0709<br>Number: MRP123450 | ation you submitted for ID<br>ig the times listed on this p<br>call center agent, you will<br>me, Address, Phone Numb<br>he questions asked by the<br>you know your ID Proofing<br>(, you can complete the fin<br>d) on your home page. If th<br>process by clicking the N-<br>Contact Information<br>6 | Proofing. Please contac<br>age in an attempt to be<br>need to provide the COI<br>er, Date of Birth and Sor<br>agent.<br>status. Click Continue I<br>al step in the multi-factor<br>ie agent was unable to o<br>exit Step link (Contact Bo | t Experian Verification Support<br>some ID Proofed over the<br>BSW Reference Number<br>cial Security Number. You may<br>to return to your home page. If<br>authentication process by<br>confirm your identity, you can<br>CRC) on your home page. |            |          |
| Day of the Week                                                                                                    | Open                                                                                                    | Close                                                                                                    |                                                                                                    |                                                                                                    |            |          |
| Monday                                                                                                    | 8:30 am EST                                                                                                    | 10:00 pm EST                                                                                                    |                                                                                                    |                                                                                                    |            |          |
| Tuesday                                                                                                    | 8:30 am EST                                                                                                    | 10:00 pm EST                                                                                                    |                                                                                                    |                                                                                                    |            |          |
| Wednesday                                                                                                    | 8:30 am EST                                                                                                    | 10:00 pm EST                                                                                                    |                                                                                                    |                                                                                                    |            |          |
| Thursday                                                                                                    | 8:30 am EST                                                                                                    | 10:00 pm EST                                                                                                    |                                                                                                    |                                                                                                    |            |          |
| -                                                                                                    | 8:30 am EST                                                                                                    | 10:00 pm EST                                                                                                    |                                                                                                    |                                                                                                    |            |          |
| Friday                                                                                                    | 10:00 am EST                                                                                                    | 8:00 pm EST                                                                                                    |                                                                                                    |                                                                                                    |            |          |
| Friday<br>Saturday                                                                                                    | 11:00 om EST                                                                                                    | 8:00 pm EST                                                                                                    |                                                                                                    |                                                                                                    |            |          |
| Friday<br>Saturday<br>Sunday                                                                                                    | 11.00 am EST                                                                                                    |                                                                                                    |                                                                                                    |                                                                                                    |            |          |

#### Slide notes

If Experian is unable to successfully ID Proof you, the MSPRP will display the Contact Experian page. In this case, your MFA status on your home page will be changed to Contact Experian.

This Contact Experian page provides instructions on how to contact the Experian Verification Support Services so you can attempt to complete the ID Proofing process by phone.

Call 1-833-985-0709 during the times indicated on the page, and have available your MSPRP Reference Number, which is displayed on this page.

The agent will ask you for the MSPRP Reference Number, name, address, phone number, date of birth, and Social Security Number. You may also be required to provide answers to some questions asked by the agent.

#### Slide 18 of 37 - Next Steps

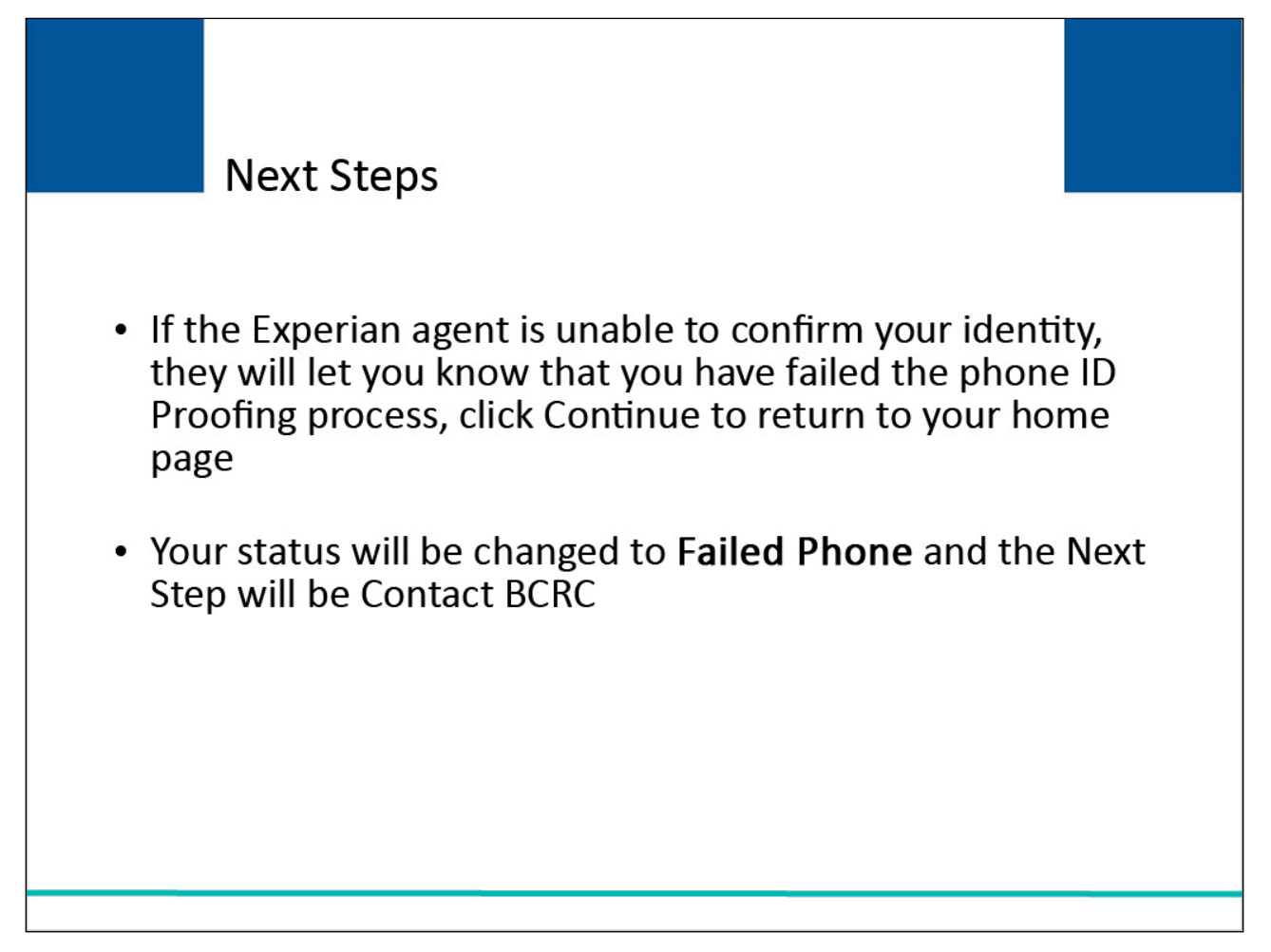

#### Slide notes

If the Experian agent is unable to confirm your identity, they will let you know that you have failed the phone ID Proofing process, click Continue to return to your home page.

Your status will be changed to Failed Phone and the Next Step will be Contact BCRC.

| Slide 19 of 37 | - Contact the Benef | its Coordination 8 | & Recovery | Center (BCRC) |
|----------------|---------------------|--------------------|------------|---------------|
|----------------|---------------------|--------------------|------------|---------------|

|                                                                                                    | ADOUT THIS                                                                                                    |                                                                                                    | CMS Links                                                                                                    | How To                                                                                                    | Ref                                                                                                    | erence Materials                                                                                                    | Contact Us                    | Sign off |
|----------------------------------------------------------------------------------------------------|----------------------------------------------------------------------------------------------------|----------------------------------------------------------------------------------------------------|----------------------------------------------------------------------------------------------------|----------------------------------------------------------------------------------------------------|----------------------------------------------------------------------------------------------------|----------------------------------------------------------------------------------------------------|-------------------------------|----------|
| Contact the<br>Experian is unable<br>documentation to<br>The documentatio<br>for this purpose ca<br>completed Notariz<br>Once a Notary Pu<br>Department at: | Benefits Co<br>to verify your iden<br>a Notary Public and<br>in that will be accept<br>in be found at the fi<br>ed Statement, plea | oordinat<br>tity. If you wa<br>d have him/he<br>offed as proof (<br>ollowing link:<br>ise view the d<br>to confirm you | ton & Reco<br>to continue with<br>r verify your ident<br>of your identity as<br>Notary Statement<br>ocument at the fo<br>ur identity, you sho | very Center (E<br>the ID Proofing proce<br>ity and notarize a state<br>well as a template tha<br>Template. Should you<br>lowing link: Notarized<br>buld mail the notarized | BCRC)<br>ess, you will n<br>tement to that<br>at can be used<br>u wish to view<br>d Statement S<br>d statement to | Print this page<br>eed to bring specific<br>effect.<br>d by the Notary Public<br>a sample of a<br>ample.<br>the BCRC EDI | Quick Help<br>Help About This | Page     |
| Medicare<br>MSPRP<br>PO Box 138832<br>Oklahoma City Oł                                                                                                    | (73113                                                                                                    |                                                                                                    |                                                                                                    |                                                                                                    |                                                                                                    |                                                                                                    |                               |          |
| Next Steps<br>If the BCRC is abl<br>notarized docume<br>(MSPRP) and clic<br>which is needed to<br>BCRC after 45 da<br>holidays, at: (646)                   | e to successfully ve<br>nt. Upon receipt of<br>k the 'Factor Requi<br>view unmasked cl<br>ys, contact the EDI<br>458-6740.         | erify your iden<br>this e-mail, yo<br>red' link on yo<br>laim informati<br>Department l                                | tity, you will receiv<br>ou will need to log<br>ur home page. Th<br>on on the MSPRP<br>Monday-Friday, fro                                     | ve an e-mail notificatio<br>in to the Medicare Sec<br>is will allow you to act<br>: If you haven't receive<br>om 9:00 a.m. to 5:00 p                                       | on within 45 d<br>condary Paye<br>tivate a factor<br>red the e-mail<br>p.m., Eastern                              | ays of receipt of your<br>r Recovery Portal<br>for your Login ID<br>notification from the<br>Time, except                |                               |          |

When you click the Contact BCRC link, the Contact the Benefits Coordination & Recovery Center (BCRC) page appears.

This page provides information for contacting the BCRC so you can complete the ID Proofing process through a manual process external to the MSPRP.

If you still want to continue with the ID Proofing process, you will need to bring specific documentation to a Notary Public and have that individual verify your identity and notarize a statement to that effect.

You will then need to send your documentation to the BCRC and have an EDI representative manually complete ID Proofing for you.

## Slide 20 of 37 - ID Proofing Complete

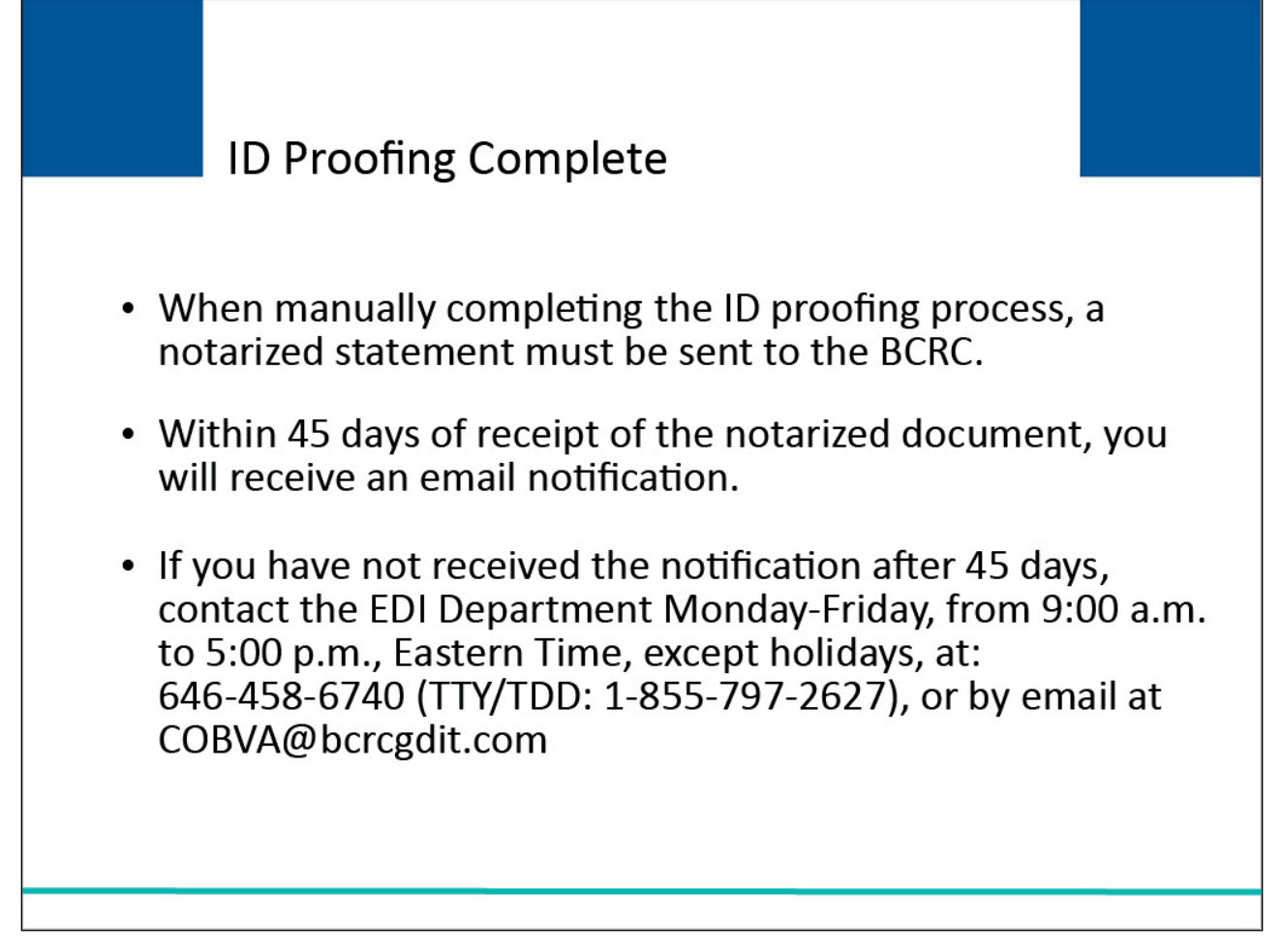

#### Slide notes

When manually completing the ID proofing process, a notarized statement must be sent to the BCRC.

Within 45 days of receipt of the notarized document, you will receive an email notification.

If you have not received the notification after 45 days, contact the EDI Department Monday-Friday, from 9:00 a.m. to 5:00 p.m., Eastern Time, except holidays, at: 646-458-6740 (TTY/TDD: 1-855-797-2627), or by email at COBVA@bcrcgdit.com.

## Slide 21 of 37 - Account List Page

| Home                                                          | About This Site                                             | CMS Links                                                                                                    | How To                                               | Reference Materials                                                    | Contact Us                                | Sign off         |
|---------------------------------------------------------------|-------------------------------------------------------------|----------------------------------------------------------------------------------------------------|------------------------------------------------------|------------------------------------------------------------------------|-------------------------------------------|------------------|
| ccount Li                                                     | st                                                          |                                                                                                    |                                                      | Print this page                                                        | Quick Help                                |                  |
| lick the desired link                                         | to access the associated a                                  | account.                                                                                                    |                                                      | t the bage                                                             | Help About This Pa                        | ge               |
| ou may update your                                            | personal information or cl                                  | nange your current pass                                                                                                    | word by clicking the a                               | ppropriate link under the                                              |                                           |                  |
| ou may also activate                                          | e factors by clicking the Fa                                | ctor Required link locate                                                                                                    | d in the Multi-Factor A                              | authentication box.                                                    | Account Settings                          |                  |
|                                                               | Multi-Factor                                                | Authentication                                                                                                    | L                                                    |                                                                        | Update Personal In<br>Change Password     | formation        |
| ( )                                                           | MSPRP users may<br>accessible to the b                      | request access to view<br>eneficiary. Individuals rea                                                                                                    | unmasked claims dat<br>questing this access n        | a that was previously only<br>nust complete the ID Proofing            | Change r assirera                         |                  |
|                                                               | and Multi-Factor Au<br>under the Multi-Fac                  | thentication (MFA) processor of the state of the state of | ess. The status of you<br>/ou will click this link t | r request will display as a link<br>o progress through the required    |                                           |                  |
|                                                               | steps. Once you ha<br>Complete.                             | ave successfully complet                                                                                                    | ed this process your s                               | tatus will be changed to                                               | Multi-Facto                               | r Authenticatior |
|                                                               |                                                             |                                                                                                    |                                                      |                                                                        | Status: ID Proofee<br>Next Step: Factor R | d<br>Required    |
| uring the ID Proofin<br>operian Credit Serviour credit score. | g process, you will be aske<br>ices (an outside entity). Th | ed to provide current per<br>is information will not be                                                                                                    | sonal information to c<br>stored on the MSPRI        | oniirm your identity with<br>P. This process will not impact           |                                           |                  |
| use MFA services,<br>ethod of receiving v                     | you will be required to reg<br>our security token to acce   | jister for a Factor Type (<br>ss the MSPRP application                                                                                                    | Voice Call and/or Tex                                | tt Message(SMS)) as a<br>gin. When registering for Voice               |                                           |                  |
| all, a landline phone<br>essage(SMS) you                      | e or mobile device may be<br>must register with a mobile    | used to receive the seco                                                                                                    | urity token via phone o<br>to receive your secur     | call. To register for <b>Text</b><br>ity token via text message. After |                                           |                  |
|                                                               | you then must activate t                                    | he Factor for your login I                                                                                                    | D. You may only have                                 | ONE registered or activated                                            |                                           |                  |

## Slide notes

To use MFA services, you will be required to register for a Factor Type (Voice Call and/or SMS (Text Messaging)) as a method of receiving your security token to access the MSPRP application using your MFA Login.

When registering for Voice Call, a landline phone or mobile device may be used to receive the security token via phone call. To register for SMS (Text Messaging) you must register with a mobile phone number in order to receive your security token via text message.

After the Factor registration, you then must activate the Factor for your login ID. You may only have ONE registered or activated phone number per factor type.

Click this Factor Required link to progress through the required steps.

Once you have successfully completed the process your status will be changed to Complete.

| Slide 22 of 37 – Multi-Factor Authentication | n (MFA | Maintenance Pag | ge |
|----------------------------------------------|--------|-----------------|----|
|----------------------------------------------|--------|-----------------|----|

| Home                                       | About This                                | Site                      | CMS Links                                              | How To                                       | Reference Materials                               | Contact Us      | Sign off |
|--------------------------------------------|-------------------------------------------|---------------------------|--------------------------------------------------------|----------------------------------------------|---------------------------------------------------|-----------------|----------|
| Multi-Fact                                 | or Authe                                  | nticati                   | on (MFA) Ma                                            | aintenance                                   |                                                   | Quick Help      |          |
| /our current statu                         | s in the ID Proof                         | ing and MF                | A process is : ID Proc                                 | ofed                                         | enni uns page                                     | Help About This | Page     |
| he Pending Activa                          | tion and Active Fa                        | actors assoc              | ciated to your Login ID a                              | are listed on this page                      | . You must have at least one                      |                 |          |
| Factor in Active stat<br>MSPRP). To activa | tus in order to vie<br>te a Factor, you n | w unmasked<br>nust comple | d claim information on the<br>te the activation proces | he Medicare Seconda<br>ses for the mobile de | ry Payer Recovery Portal<br>vice/phone number you |                 |          |
| egistered on the Re                        | egister Multi-Fact                        | or Authentic              | ation (MFA) page.                                      |                                              |                                                   |                 |          |
|                                            |                                           |                           |                                                        |                                              |                                                   |                 |          |
| Desetiusts F                               |                                           | Antiw                     | to Factor D                                            | Cancel 💟                                     |                                                   |                 |          |
| Deactivatera                               |                                           | Active                    |                                                        |                                              |                                                   |                 |          |
|                                            |                                           |                           |                                                        |                                              |                                                   |                 |          |
|                                            |                                           |                           |                                                        |                                              |                                                   |                 |          |
|                                            |                                           |                           |                                                        |                                              |                                                   |                 |          |
|                                            |                                           |                           |                                                        |                                              |                                                   |                 |          |
|                                            |                                           |                           |                                                        |                                              |                                                   |                 |          |
|                                            |                                           |                           |                                                        |                                              |                                                   |                 |          |

Since Experian was able to ID Proof your information, you will be directed to the Multi-Factor Authentication (MFA) Maintenance page.

You still need to activate a Factor, so the message "No Factor Found" will display. Click the Activate Factor button to complete the activation process for the mobile device or phone number you registered on the Register Multi-Factor Authentication (MFA) page.

| Slide 23 of 37 – Register Multi-Factor Authen | tication (MFA) Page |
|-----------------------------------------------|---------------------|
|-----------------------------------------------|---------------------|

| Home                                                                                                    | About This Site                                                                                                    | CMS Links                                                                                                    | How To                                                                                                    | Reference Materials                                                                                                    | Contact Us                    | Sign off |
|----------------------------------------------------------------------------------------------------|----------------------------------------------------------------------------------------------------|----------------------------------------------------------------------------------------------------|----------------------------------------------------------------------------------------------------|----------------------------------------------------------------------------------------------------|-------------------------------|----------|
| Register M<br>you are registering<br>all, a landline phone<br>ken via a text messi<br>fler the Factor Type<br>citivation or Active Fa<br>age.<br>n asterisk (*) indicat<br>Last Name:<br>First Name:<br>First Name:<br>Phone:<br>Continue | ulti-Factor Au a Factor, please select the or a mobile device may b age, you must register for 1 and applicable phone num actor per Factor Type. Clici es a required field. Smith John - Select Cancel | thentication Factor Type you wish to e used to receive the se factor type Text Messag uber have been entered, cancel to return to the | (MFA) associate to your Lo curity token via a pho (SMS) and enter a click Continue. You Multi-Factor Authent ension: | Print this page<br>gin ID. If registering for Voice<br>ne call. To receive your security<br>unmber for a Mobile device<br>can only have one Pending<br>ication (MFA) Maintenance | Quick Help<br>Help About This | Page     |

Select the Factor Type from the drop-down menu.

You can select Text Message (SMS) or Voice message.

Enter the phone number that will receive the voice mail or text message and Click Continue.

#### Slide 24 of 37 - Activate Factor Page

| Print this page<br>our registered mobile device/phone number and then click Continue.<br>(MFA) Maintenance page. If you do not receive your MFA Security<br>MFA Security Token. |
|----------------------------------------------------------------------------------------------------|
| Print this page<br>pistered mobile device/phone number and then click Continue.<br>Maintenance page. If you do not receive your MFA Security<br>Security Token.<br>Resend       |
| Print this page<br>mobile device/phone number and then click Continue.<br>nance page. If you do not receive your MFA Security<br>Token.                                         |
| Print this page<br>device/phone number and then click Continue.<br>page. If you do not receive your MFA Security                                                                |
| Print this page<br>phone number and then click Continue.<br>you do not receive your MFA Security                                                                                |
| Print this page<br>mber and then click Continue.<br>ot receive your MFA Security                                                                                                |
| Print this page<br>and then click Continue.<br>Re your MFA Security                                                                                                    |
| Print this page<br>click Continue.                                                                                                    |
| ge<br>tue.<br>ty                                                                                                    |
|                                                                                                    |

#### Slide notes

Then enter the MFA Security Token you received on your registered mobile device/phone number.

If you do not receive your MFA Security Token, click the Resend button to receive a new MFA Security Token.

If the Security Token is invalid, check your token and enter a new Security Token. You only have 3 attempts to enter the correct information. On your third failed attempt, you will automatically be locked out of the MSPRP.

Click Continue to complete the activation.

| Slide 25 of 37 – Facto | r Activated Successfully | Page |
|------------------------|--------------------------|------|
|------------------------|--------------------------|------|

| Factor Acti<br>The Factor listed on t<br>Claim information on | vated Successfully<br>his page has been successfully activa<br>the Medicare Secondary Payer Recov | ited for your Login ID.<br>rery Portal (MSPRP) n | Print this page<br>You may use this factor to view unmasked<br>ext time you login. | Quick Help<br>Help About This Page |
|---------------------------------------------------------------|---------------------------------------------------------------------------------------------------|--------------------------------------------------|------------------------------------------------------------------------------------|------------------------------------|
| Factor Type<br>Voice Call                                     | Phone Number<br>(954) 675-8787 ext.6787                                                           | Status<br>ACTIVE                                 | Date Activated 09/15/2014                                                          |                                    |
| Continue 🔊                                                    | Ì                                                                                                 |                                                  |                                                                                    |                                    |
|                                                               |                                                                                                   |                                                  |                                                                                    |                                    |
|                                                               |                                                                                                   |                                                  |                                                                                    |                                    |

The Factor Activated Successfully page will appear listing the selected Factor Type with an Active Status.

Click Continue to access the Multi-Factor Authentication (MFA) Maintenance page.

## Slide 26 of 37 - Deactivating Factor IDs

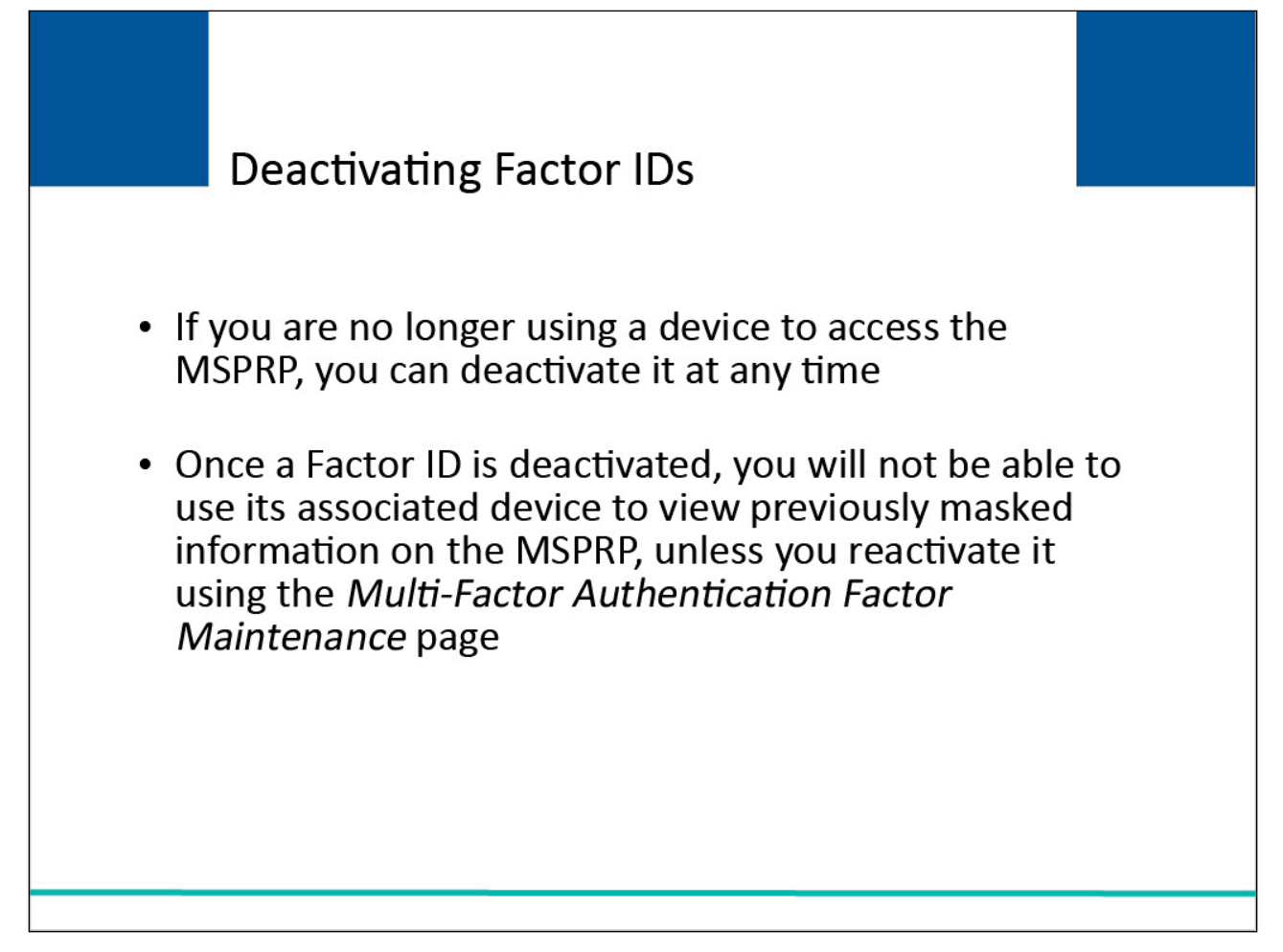

#### Slide notes

If you are no longer using a device to access the MSPRP, you can deactivate it at any time.

For example, if you switch phones or computers, you should deactivate the Factor ID associated to the old device and activate a Factor ID for the new one.

Once a Factor ID is deactivated, you will not be able to use its associated device to view previously masked information on the MSPRP, unless you reactivate it using the Multi-Factor Authentication Maintenance page.

| Slide 27 of 37 - Multi-Factor Authentication | (MFA) Maintenance Page |
|----------------------------------------------|------------------------|
|----------------------------------------------|------------------------|

| Contrast.      |                           |                                  | 100 10                        | Reference Materials      | Contact Us      | Sign Oil |
|----------------|---------------------------|----------------------------------|-------------------------------|--------------------------|-----------------|----------|
| Multi-Fa       | actor Auther              | ntication (MFA)                  | <b>Maintenance</b>            |                          | Quick Help      |          |
| our current s  | status in the ID Proofi   | ng and MFA process is : Con      | plete                         | Print this page          | Help About This | Page     |
| he Pending A   | ctivation and Active Fa   | ctors associated to your Login L | D are listed on this name. Vo | u must have at least one |                 |          |
| actor in Activ | e status in order to viev | v unmasked claim information o   | n the Medicare Secondary P    | ayer Recovery Portal     |                 |          |
| MSPRP). To a   | ectivate a Factor, you m  | ust complete the activation proc | esses for the mobile device   | /phone number you        |                 |          |
| sgistered on t | ne rregister main r dete  | A Addientication (Mr A) page.    |                               |                          |                 |          |
| Factor         | Туре                      | Phone Number                     | Status                        |                          |                 |          |
| O Voice        | Call                      | (954) 675-8787 ext:6787          | ACTIVE                        |                          |                 |          |
|                | essage(SIVIS)             | (400) 895-8400                   | FEINDING_A                    | CITVATION                | ]               |          |
|                |                           |                                  |                               |                          |                 |          |

To Deactivate a Factor, you will need to access the Multi-Factor Authentication Maintenance page. You can access this page from the Factor Maintenance link on your home/Account List page.

The Multi-Factor Authentication (MFA) Maintenance page shown here will appear. Next, click the radio button corresponding to the Factor you want to deactivate and then click the Deactivate Factor button.

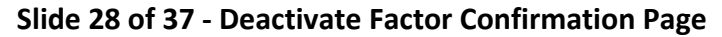

|                                                                                                    |                                                                                                    |                                                                                                    | 1100 10                                                                                                    | Reference materials                                                                                                    | Contact OS                    | olgh on |
|----------------------------------------------------------------------------------------------------|----------------------------------------------------------------------------------------------------|----------------------------------------------------------------------------------------------------|----------------------------------------------------------------------------------------------------|----------------------------------------------------------------------------------------------------|-------------------------------|---------|
| Please review the info<br>D. Once a factor has<br>Secondary Payer Rec<br>associated to your Log<br>Dick Continue to prov<br>deactivating this Factor | Factor Con<br>mation displayed on to<br>been deactivated, you<br>overy Portal (MSPRP)<br>in ID, you will no long<br>beed. Click Cancel to<br>r. | firmation<br>this page to confirm that thi<br>will not be able to use it to<br>unless you reactivate it at<br>ter be able to view unmask<br>return to the Multi-Factor A | s factor should no longo<br>view unmasked claim i<br>a later time. If this is th<br>ad claim information un<br>uthentication (MFA) Ma | Print this page<br>Print this page<br>Print this pag | Quick Help<br>Help About This | Page    |
| Factor Type<br>Text Message(SMS)                                                                                                    | Pho<br>(45)                                                                                                    | one Number<br>6) 893-8456                                                                                                    | Date Deactiva<br>02/24/2015                                                                                                    | ted                                                                                                    |                               |         |
|                                                                                                    | Cancel 🔼                                                                                                    |                                                                                                    |                                                                                                    |                                                                                                    |                               |         |
| Continue >                                                                                                    |                                                                                                    |                                                                                                    |                                                                                                    |                                                                                                    |                               |         |

The Deactivate Factor Confirmation page will appear. When this page displays, click Continue to confirm the deactivation, or click Cancel to cancel the deactivation process.

Both actions will return you to the Multi-Factor Authentication Factor Maintenance page.

| Slide | 29 c | of 37 | - Factor | Deactivated | Successfully | Page |
|-------|------|-------|----------|-------------|--------------|------|
|-------|------|-------|----------|-------------|--------------|------|

|                               |                                           |              |       | (                    | 3423 |
|-------------------------------|-------------------------------------------|--------------|-------|----------------------|------|
| actor Deactiva                | QUICK Неір                                |              |       |                      |      |
| he factor listed on this page | has been successfully deactivated for you | r Login ID.  |       | Help About This Page |      |
| Factor Tune                   | Dhone Number                              | Data Deactiv | ted 1 |                      |      |
| Text Message(SMS)             | (456) 893-8456                            | 02/24/2015   | neu   |                      |      |
|                               |                                           |              |       |                      |      |
|                               |                                           |              |       |                      |      |
| Continue 💿                    |                                           |              |       |                      |      |
|                               |                                           |              |       |                      |      |
|                               |                                           |              |       |                      |      |
|                               |                                           |              |       |                      |      |
|                               |                                           |              |       |                      |      |
|                               |                                           |              |       |                      |      |
|                               |                                           |              |       |                      |      |
|                               |                                           |              |       |                      |      |
|                               |                                           |              |       |                      |      |
|                               |                                           |              |       |                      |      |
|                               |                                           |              |       |                      |      |

The Factor Deactivated Successfully page will appear.

Click Continue to confirm deactivation and return to the Multi-Factor Authentication Factor Maintenance page.

#### Slide 30 of 37- Returning to the MSPRP

# **Returning to MSPRP**

Once you have completed the ID Proofing process and have at least one in Activated status on the MSPRP, the next time you login to the MSPRP you can choose whether or not to use MFA Services to view previously masked case information.

## Slide notes

Once you have completed the ID Proofing process and have at least one in Activated status on the MSPRP, the next time you login to the MSPRP you can choose whether or not to use MFA Services to view previously masked case information.

## Slide 31 of 37 - Select Login Option Page

| TIONE                                                                    | About This Site                                                                                                    | CMS Links                                                                                             | How To                                         | Reference Materials                                         | Contact Us                      | Sign off |
|--------------------------------------------------------------------------|----------------------------------------------------------------------------------------------------|----------------------------------------------------------------------------------------------------|------------------------------------------------|-------------------------------------------------------------|---------------------------------|----------|
| elect Login Op                                                           | tion                                                                                                    |                                                                                                    |                                                | Print this page                                             | Quick Help<br>Help About This F | age      |
| For advanced secur<br>Ising multi-factor at<br>Continue to procee        | rity and the ability for repre<br>uthentication. To log in usir<br>ed.                                                                     | sentatives to view unmas<br>ng multi-factor authenticati                                              | ked claim information<br>ion, please choose yo | , a registered user must log in<br>our MFA factor and click |                                 |          |
| Clogin using M<br>Required to view<br>Select the MFA Fa<br>Login without | ulti-Factor Authenticat<br>unmasked Medicare ben<br>ctor you are using for this I<br>my Multi-Factor Authe<br>option will mask certain cla | ion<br>eficiary claim informatic<br>ogin session: - Select -<br>ntication<br>im information from view | on<br>V                                        |                                                             |                                 |          |
| Continue D                                                               | Cancel X                                                                                                    |                                                                                                    | <u>2</u>                                       |                                                             |                                 |          |
|                                                                          |                                                                                                    |                                                                                                    |                                                |                                                             |                                 |          |
|                                                                          |                                                                                                    |                                                                                                    |                                                |                                                             |                                 |          |

#### Slide notes

When you log in, the MSPRP displays the Select Login Option page automatically.

Click to select either the Login using Multi-Factor Authentication or Login without my Factor ID radio button.

If logging in using MFA Services, select a device from the drop-down menu and Enter the Security Code you receive.

Note: If you do not choose MFA services you will not be able to see any cases unmasked.

Select Continue.

## Slide 32 of 37 - MFA Verification Page

|                                                                                                    | About This Site                                                                                                    | CMS Links                                                                            | How To                                                            | Reference Materials                                                         |                                    |  |
|----------------------------------------------------------------------------------------------------|----------------------------------------------------------------------------------------------------|--------------------------------------------------------------------------------------|-------------------------------------------------------------------|-----------------------------------------------------------------------------|------------------------------------|--|
| Multi-Factor<br>Please enter the MFA S<br>Click Cancel to return tt<br>Resend button to receiv<br>An asterisk (*) indicates<br>Factor Type:<br>* MFA Security Token:<br>Continue | Authenticat<br>ecurity Token you receiv<br>the Select Login Option<br>re a new MFA Security T<br>a required field.<br>Voice Call | ion (MFA) Veri<br>ed on your registered mob<br>n page. If you do not receiv<br>oken. | ification<br>le device/phone nur<br>e your MFA Security<br>Resend | Print this page<br>aber and then click Continue.<br>Token, please click the | Quick Help<br>Help About This Page |  |
|                                                                                                    |                                                                                                    |                                                                                      |                                                                   |                                                                             |                                    |  |

## Slide notes

Enter the MFA Security Token and click Continue to continue the login, the Account page will appear with all the unmasked cases.

If you select Cancel you will return to the Select Login Option page.

## Slide 33 of 37 - Select Login Option Page

| Sign off                 | Page                                                                                                    |
|--------------------------|----------------------------------------------------------------------------------------------------|
| Portal<br>Contact Us     | Quick Help<br>Help About This                                                                                                    |
| r Recovery               | Print this page<br>stered user must log in<br>factor and click                                                                                                    |
| y Pay                    | rmation, a r<br>oose your M                                                                                                    |
| cond:                    | asked claim<br>ation, pleas<br>-<br>                                                                                                    |
| CMS Links                | tatives to view unma<br>iulti-factor authentica<br>iary claim informati<br>n session: <u>- Select -</u><br>ation<br>information from view                                       |
| Med                      | ility for represer<br>fo log in using r<br>uthentication<br>edicare benefit<br>sing for this logi<br>ctor Authenti<br>sk certain claim                                          |
| About T                  | vition<br>urity and the at<br>uuthentication.<br>ed.<br>Multi-Factor A<br>r unmasked M<br>actor you are u<br>t my Multi-Fa<br>option will ma                                    |
| CENTERS FOR MEDICARE & 7 | elect Login Op<br>or advanced secu<br>sing multi-factor au<br>ontinue to procee<br>) Login using M<br>Required to view<br>Select the MFA Fa<br>) Login without<br>Choosing this |

#### Slide notes

When logging in without MFA services you will not be able to see any cases unmasked.

When select continue, the account list page will appear.

## Slide 34 of 37 - Account List Page

| Account Li                                      | et                                                             |                                                                           |                                               |                                                                   | Quick Help                                     |  |
|-------------------------------------------------|----------------------------------------------------------------|---------------------------------------------------------------------------|-----------------------------------------------|-------------------------------------------------------------------|------------------------------------------------|--|
|                                                 | 51                                                             |                                                                           |                                               | Print this page                                                   | Help About This Page                           |  |
| Click the desired link                          | to access the associated                                       | account.<br>account. Accounts with a porting process. These ad            | green leaf (Ø) includ                         | e an address that has opted to<br>notification e-mails instead of |                                                |  |
| mailed letters for the '<br>MSPRP. Note: To obt | 'Go Paperless" addresses<br>ain information on the acc         | <ul> <li>You are responsible for<br/>count's paperless address</li> </ul> | viewing all "Go Pape<br>es, please contact yo | rless" correspondence on the<br>ur Section 111 file               | Account Settings                               |  |
| submitter/reporting ag<br>You may update your   | jent.<br>personal information or c<br>You may also activate or | hange your current passw                                                  | vord by clicking the ap                       | propriate link under the                                          | Update Personal Information<br>Change Password |  |
| Factor Authentication                           | box.                                                           | deactivate factors by click                                               | ang the ractor mainte                         | nance link localed in the Mulu-                                   |                                                |  |
| Associated Account                              | IDs:                                                           |                                                                           |                                               |                                                                   | Multi-Factor Authentication                    |  |
| 30401 ABC Corpora                               | Status: Complete                                               |                                                                           |                                               |                                                                   |                                                |  |
| 30324 Smith Associa                             | ates                                                           |                                                                           |                                               |                                                                   | Next Step: Factor Maintenance                  |  |
| 30184 Robert Jones                              |                                                                |                                                                           |                                               |                                                                   |                                                |  |
|                                                 |                                                                |                                                                           |                                               |                                                                   |                                                |  |
|                                                 |                                                                |                                                                           |                                               |                                                                   |                                                |  |

## Slide notes

You will now be able to see any cases unmasked once you select the Associated Account ID.

## Slide 35 of 37 - Course Summary

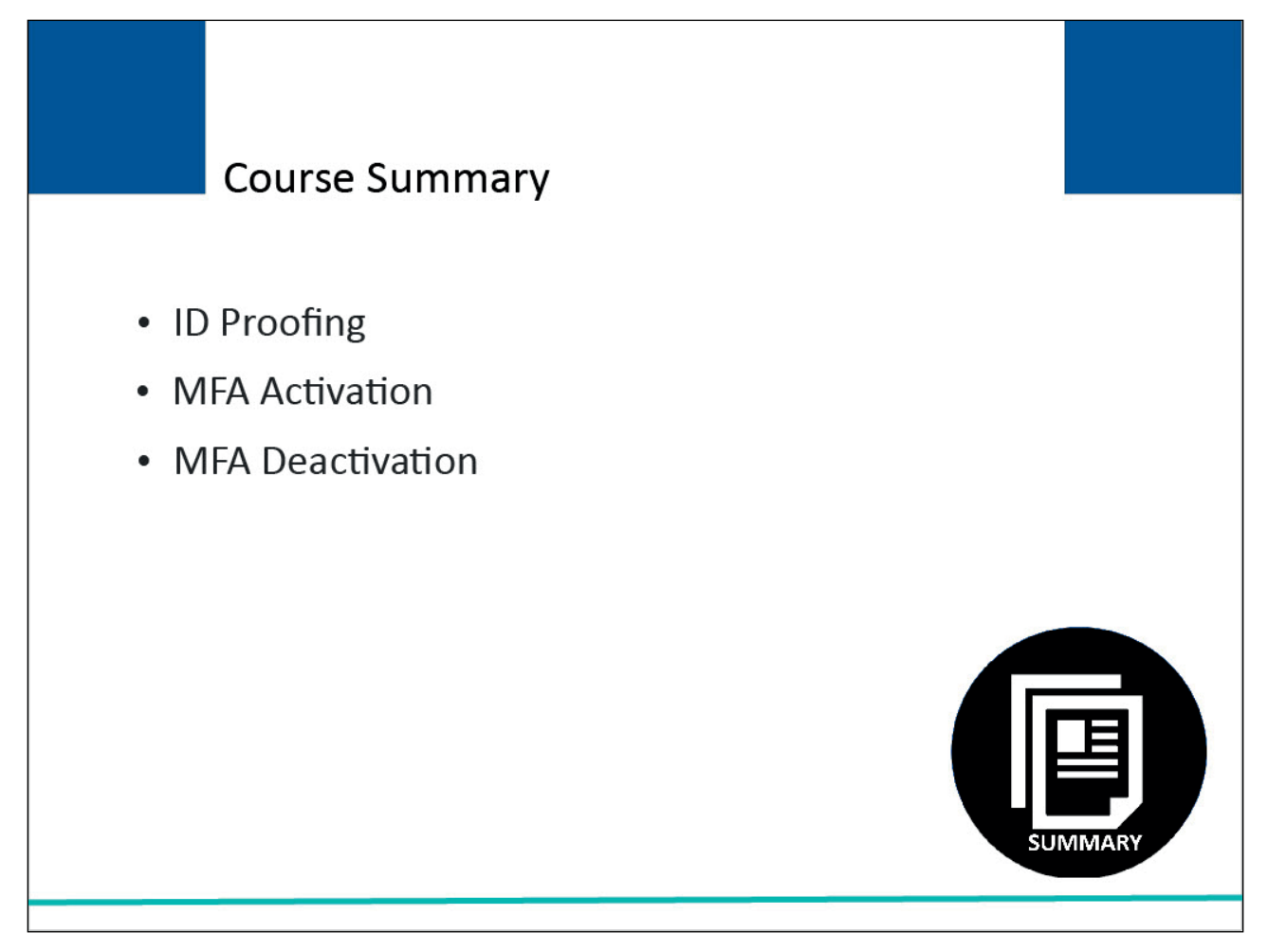

#### Slide notes

This module explained the steps a non-beneficiary user must take to be able to view unmasked case information in the MSPRP.

It explained how a user can become identity proofed using the MSPRP and how Multi-Factor Authentication (MFA) is activated and deactivated (if needed).

## Slide 36 of 37 - Multi-Factor Authentication Conclusion

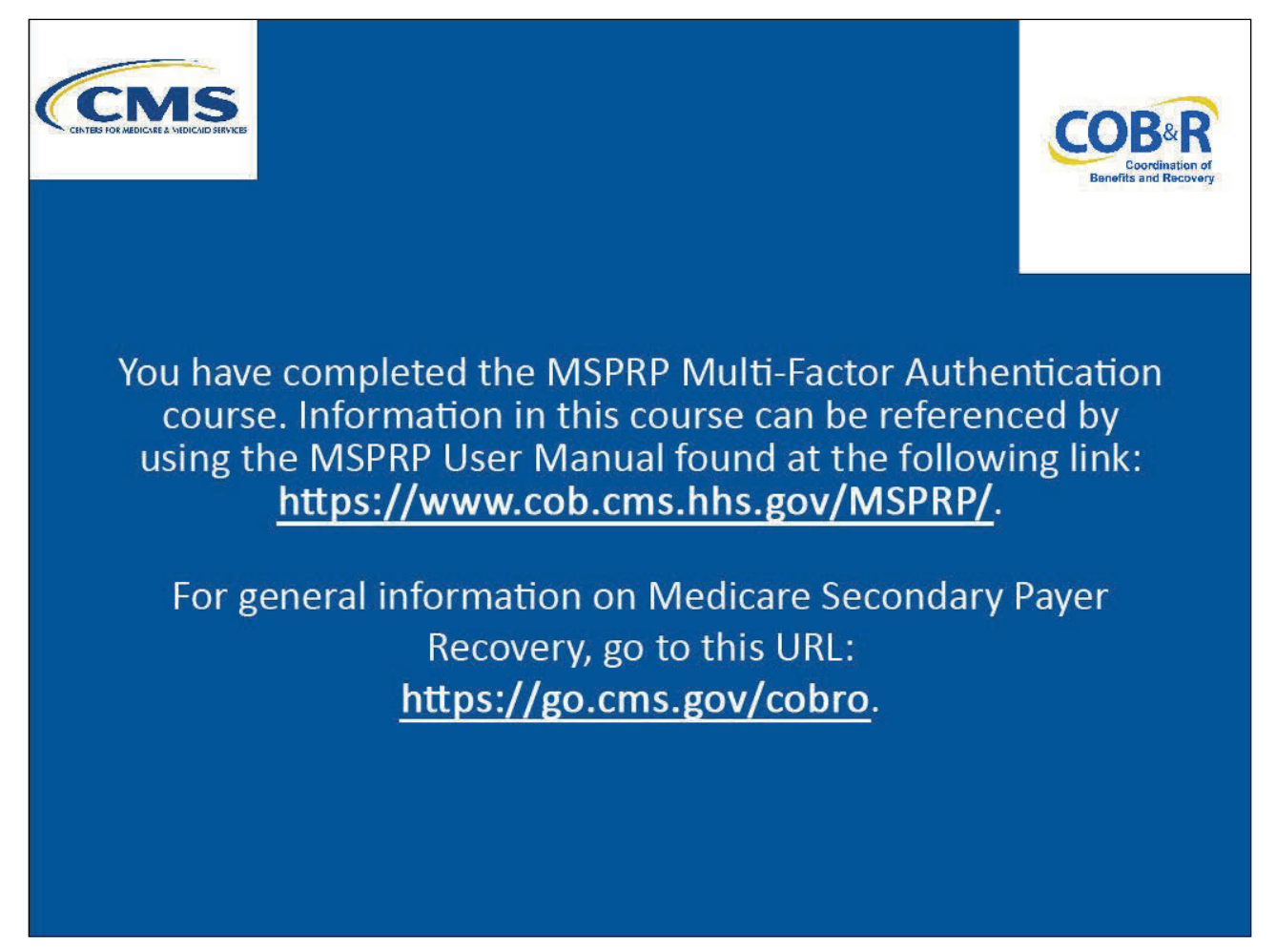

## Slide notes

You have completed the MSPRP Multi-Factor Authentication course. Information in this course can be referenced by using the MSPRP User Manual found at the following link: <u>MSPRP Website</u>.

## Slide 37 of 37 – MSPRP Training Survey

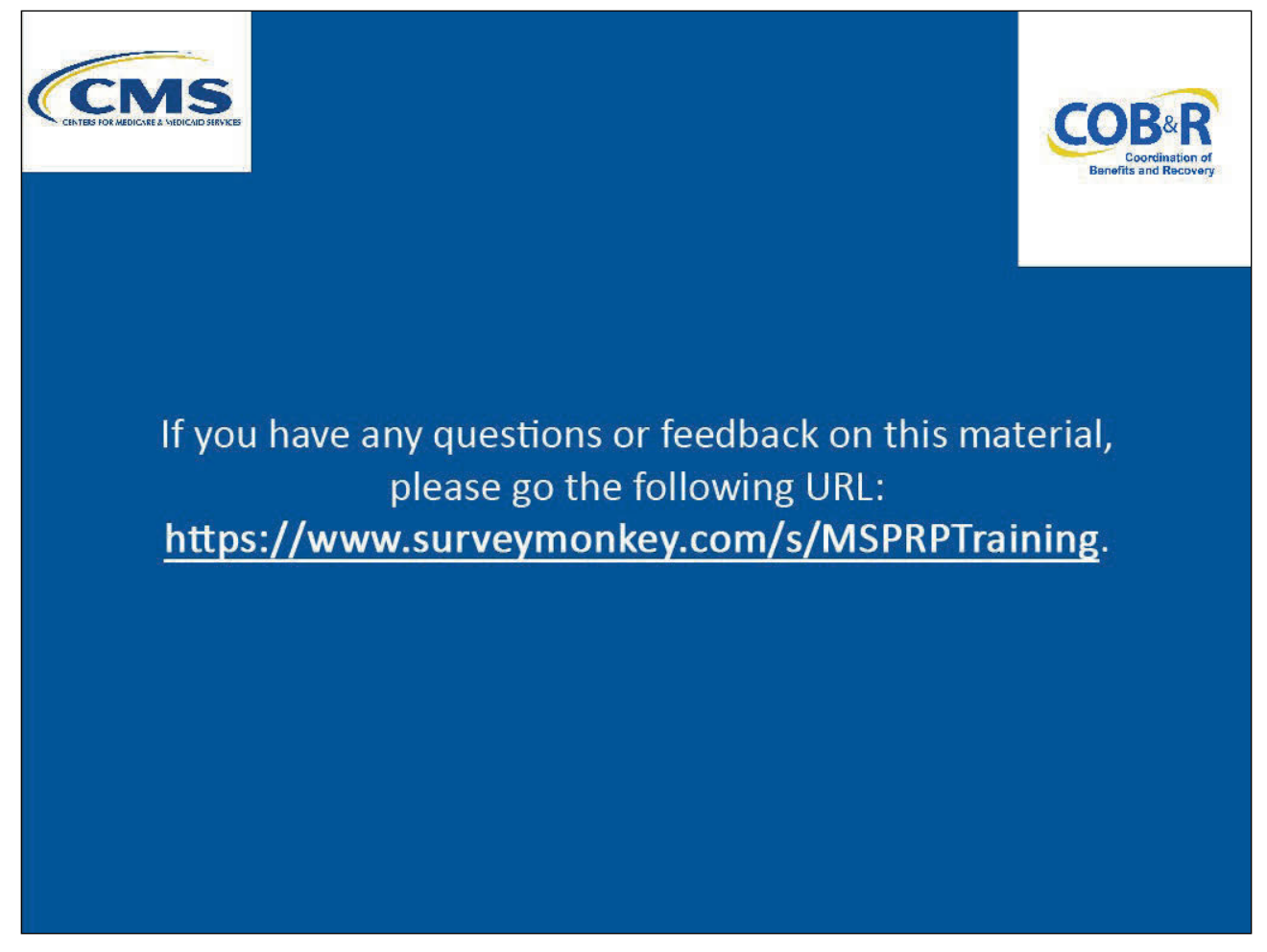

## Slide notes

If you have any questions or feedback on this material, please go the following URL: <u>MSPRP Training</u> <u>Survey</u>.